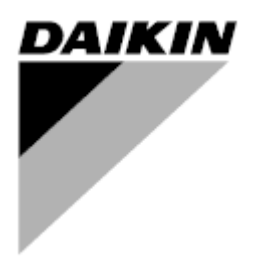

| Revisione   | 01                 |
|-------------|--------------------|
| Data        | 06/2021            |
| Sostituisce | D-EOMOAH00903-21IT |

## MANUALE DI FUNZIONAMENTO D-EOMOAH00903-21\_01IT

# U.T.A. digitale

ADK

**D-STREAM** 

### Sommario

| 1 | Info        | rmazioni su questo documento                       | . 3 |
|---|-------------|----------------------------------------------------|-----|
|   | 1.1         | Cronologia revisioni                               | . 3 |
|   | 1.2         | Avviso                                             | . 3 |
|   | 1.3         | Prima dell'avviamento                              | . 3 |
| 2 | Info        | rmazioni di sicurezza                              | . 4 |
| 3 | Intro       | oduzione                                           | . 5 |
| 4 | Diad        | nostica del sistema di controllo di base           | 6   |
| 5 | Fun         | zioni di controllo                                 | . 0 |
| 6 | Sch         | armata dal manu principala                         | . / |
| 0 | 6 1         | Control Source (Origine del Controlle)             | .0  |
|   | 0.1         | Actual Mada (Mada attuala)                         | .0  |
|   | 0.Z         | Actual Mode (Modo attuale)                         | .9  |
|   | 0.3         | Active Seterint (Velore Dreficente Attive)         | 10  |
|   | 6.4<br>6.5  | Active Setpoint (Valore Prelissato Attivo)         | 11  |
|   | 0.0<br>6.6  | Local Switch (Com. locale)                         | 12  |
|   | 6.7         | Valori profissati                                  | 17  |
|   | 0.7         |                                                    | 14  |
|   | 0.0         | VISUAIIZZAZIONE I/O                                | 10  |
|   | 6.9<br>6.10 | Costiono degli ellermi                             | 10  |
|   | 6.10        | About Linit (Informazioni aull'unità)              | 21  |
| 7 |             | About Offic (Informazioni Sull'Unita)              | 29  |
| 1 | Diag        | nostica e allarmi dei nodi Modbus                  | 31  |
|   | 7.1         |                                                    | 31  |
|   | 7.2         |                                                    | 31  |
|   | 7.3         |                                                    | 31  |
|   | 7.4         |                                                    | 31  |
|   | 7.5         | Node#DP2Eff                                        | 32  |
| ~ | 1.6         | Risoluzione dei problemi dei nodi Modbus           | 32  |
| 8 | Арр         | endice A: modulo unita ambiente - POL822           | 33  |
|   | 8.1         | Vista dei pulsanti                                 | 33  |
|   | 8.2         | Vista del display                                  | 34  |
|   | 8.3         | Accensione/spegnimento della U.I.A. (1)            | 35  |
|   | 8.4         | Occupancy On-Off (2)                               | 35  |
|   | 8.5         | Data e ora (3)                                     | 35  |
|   | 8.6         | Offset del setpoint di temperatura (4 & 5)         | 35  |
|   | 8.7         | Visualizzazione della velocita del ventilatore (/) | 36  |
|   | 8.8         | Commutazione Estate/Inverno (8)                    | 36  |
|   | 8.9         | Istruzioni di montaggio                            | 36  |

### 1 Informazioni su questo documento

### 1.1 Cronologia revisioni

| Nome                  | Revisione | Data        | Ambito di applicazione                                                                                                    |
|-----------------------|-----------|-------------|----------------------------------------------------------------------------------------------------|
| D-EOMOAH00903-21_01IT | 1         | Giugno 2021 | Seconda edizione                                                                                                    |
|                       |           |             | <ul> <li>Tabella modificata a pagina 29 – Il led giallo<br/>n. 5 del nodo Modbus non rappresenta un<br/>errore di comunicazione. Nelle attuali<br/>versioni del software il lampeggiamento indica<br/>soltanto che la comunicazione è stata interrotta<br/>almeno una volta.<br/>L'unico indicatore dello stato della comunicazione<br/>è il led BLUE (BLU).</li> </ul> |
| D-EOMOAH00903-21IT    | 0         | Marzo 2021  | Prima edizione                                                                                                    |

#### 1.2 Avviso

© 2014 Daikin Applied Europe, Cecchina, Roma. Tutti i diritti riservati in tutto il mondo ™ ®. Di seguito sono riportati i marchi registrati delle rispettive società:

• MicroTech 4 di Daikin Applied Europe.

### 1.3 Prima dell'avviamento

Campo di<br/>applicazioneIl presente documento si riferisce ai seguenti componenti:<br/>Microtech 4Microtech 4Controller

| Utenti      | Questo documento è concepito per i seguenti utenti:<br>- utenti U.T.A.<br>- personale di vendita       |
|-------------|----------------------------------------------------------------------------------------------------|
| Convenzioni | Di seguito nel presente documento e ove appropriato si fa riferimento a MicroTech 4 con<br>"MicroTech" |

### 2 Informazioni di sicurezza

Osservare tutte le avvertenze e rispettare le norme generali di sicurezza al fine di evitare danni alle persone e alle cose.

- Non rimuovere, escludere o mettere fuori servizio i dispositivi di sicurezza.
- L'apparecchio e i componenti dell'impianto devono essere utilizzati solo se si trovano in condizioni tecnicamente perfette. I guasti che possono pregiudicare la sicurezza devono essere eliminati immediatamente.
- Seguire le istruzioni di sicurezza per i rischi derivanti da tensioni di contatto elevate.
- L'impianto non deve essere messo in funzione, se i dispositivi di sicurezza sono fuori uso o se la loro efficienza è condizionata da altri fattori.
- Evitare qualsiasi manipolazione che possa influire sul modo previsto di scollegare la corrente a bassa tensione di protezione (AC 24 V).
- Prima di aprire l'involucro dell'apparecchio scollegare l'alimentazione elettrica. Non eseguire mai interventi in presenza di corrente.
- Proteggere i cavi di segnale e quelli di connessione da tensioni elettromagnetiche e di altro tipo.
- Il montaggio e l'installazione dei componenti del sistema devono essere eseguiti nel rispetto delle relative istruzioni di installazione e d'uso.
- Tutte le parti elettriche del sistema devono essere protette dalle cariche statiche: componenti elettronici, schede a circuiti stampati, connettori liberamente accessibili e componenti dell'apparecchio collegati verso l'interno.
- Tutte le apparecchiature collegate al sistema devono avere il marchio CE e essere conformi alla Direttiva Macchine.

### 3 Introduzione

Questo manuale d'uso fornisce le informazioni di base necessarie per il controllo dell'unità di trattamento dell'aria Daikin (U.T.A.). Le U.T.A. sono utilizzate per il condizionamento dell'aria ed il trattamento della stessa mediante il controllo di temperatura, umidità e livello di CO<sub>2</sub>. Esistono quattro modelli di U.T.A. che si differenziano per il tipo di dispositivi esterni utilizzati per la produzione di freddo o di caldo:

#### 1. AH-ERQ-U

Il modello AH-(ERQ)-U è collegato ad un gruppo di condensazione Daikin ERQ;

2. AH-W-U

Il modello AH-(Water)-U è collegato ad un dispositivo esterno per la produzione di acqua calda o fredda utilizzata in uno scambiatore di calore;

3. AH-DX-U

Il modello AH-(Direct eXpansion)-U è collegato ad un gruppo esterno senza condensatore;

#### 4. AH-WDX-U

Il modello AH-(Water Direct eXpansion)-U può essere collegato sia a dispositivi ad acqua sia a dispositivi a espansione diretta;

5. AH-X-U

Questo tipo di U.T.A. non è collegato a un dispositivo di trattamento principale o è di tipo elettrico. Consultare la guida alla messa in esercizio per ulteriori dettagli.

### 4 Diagnostica del sistema di controllo di base

Il sistema di controllo dell'unità, i moduli di espansione e i moduli per le comunicazioni sono muniti di due LED di stato, BSP e BUS, che forniscono indicazioni sullo stato operativo dei dispositivi. Il LED "BUS" segnala lo stato di comunicazione con il regolatore. Il significato di questi due LED di stato è illustrato di seguito.

#### - REGOLATORE PRINCIPALE

#### - LED BSP

| Colore LED             | Modalità                                                                         |
|------------------------|----------------------------------------------------------------------------------|
| Acceso in verde fisso  | Applicazione in esecuzione                                                       |
| Acceso in giallo fisso | Applicazione caricata ma non in funzione (*) o modalità Aggiornamento BSP attiva |
| Acceso in rosso fisso  | Errore hardware (*)                                                              |
| Lampeggiante in verde  | Fase di avvio BSP. Il sistema di controllo richiede del tempo per l'avvio.       |
| Lampeggiante in giallo | Applicazione non caricata (*)                                                    |
| Lampeggiante in        | Modalità Fail safe (nel caso in cui l'aggiornamento BSP sia stato interrotto)    |
| giallo/rosso           |                                                                                  |
| Lampeggiante in rosso  | Errore BSP (errore software*)                                                    |
| Lampeggiante in        | Aggiornamento o inizializzazione applicazione/BSP                                |
| rosso/verde            |                                                                                  |

(\*) Rivolgersi all'assistenza tecnica.

#### - MODULI DI ESPANSIONE

#### LED BSP

| Colore LED                  | Modalità                   |
|-----------------------------|----------------------------|
| Acceso in verde fisso       | BSP in esecuzione          |
| Acceso in rosso fisso       | Errore hardware (*)        |
| Lampeggiante in rosso       | Errore BSP (*)             |
| Lampeggiante in rosso/verde | Modalità aggiornamento BSP |

#### - LED BUS

| Colore LED             | Modalità                                                                           |
|------------------------|------------------------------------------------------------------------------------|
| Acceso in verde fisso  | Comunicazione in corso, modulo I/O in funzione                                     |
| Acceso in giallo fisso | Comunicazioni funzionanti ma parametro dell'applicazione errato o mancante, oppure |
|                        | calibratura di fabbrica non corretta                                               |
| Acceso in rosso fisso  | Comunicazione interrotta (*)                                                       |

### 5 Funzioni di controllo

Questa sezione descrive le principali funzioni di controllo disponibili nelle unità di trattamento dell'aria Daikin. Di seguito è illustrata una tipica sequenza di attivazione dei dispositivi installati in una U.T.A. Daikin per il controllo della termoregolazione.

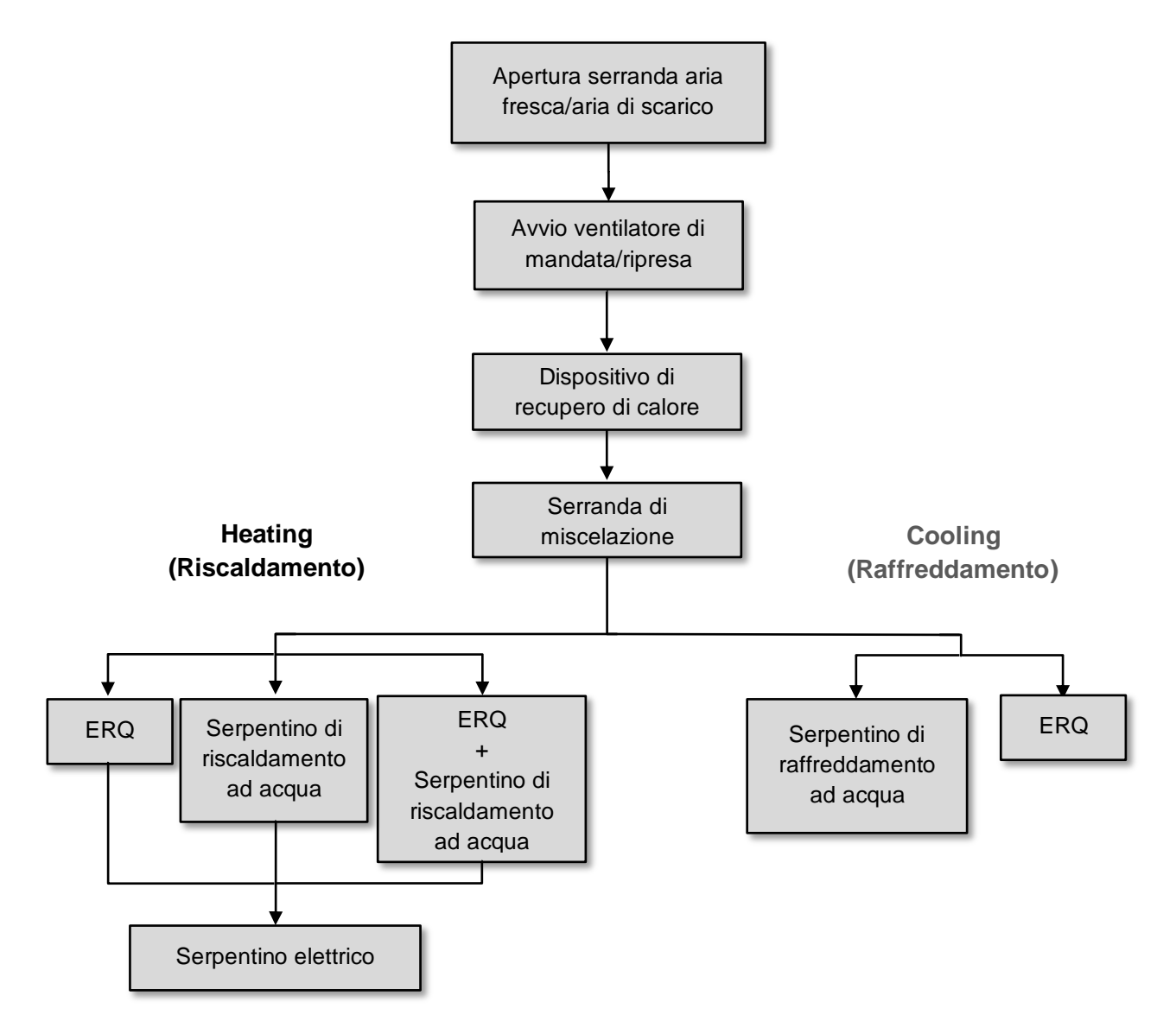

La sequenza di avvio viene eseguita in base alla logica di gestione a risparmio energetico, al fine di ottenere il setpoint di temperatura desiderato.

Non appena il dispositivo è completamente operativo (funzionamento al 100%), il dispositivo successivo si avvia secondo la sequenza illustrata nella figura precedente. La stessa sequenza descrive anche l'ordine di spegnimento dei dispositivi in senso opposto, garantendo il controllo diretto dei dispositivi superiori solo quando i dispositivi inferiori non sono in funzione. Ciò assicura sempre il raggiungimento del setpoint di temperatura con il minimo consumo energetico.

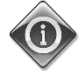

La sequenza di attivazione dipende dai dispositivi installati nella U.T.A., pertanto può variare di conseguenza.

### 6 Schermata del menu principale

Dalla schermata Menu principale l'utente può accedere a tutte le informazioni necessarie al monitoraggio delle condizioni della U.T.A. e può gestire il modo operativo della U.T.A. In particolare, l'utente può:

- Controllare il modo operativo della U.T.A.

- Modificare i setpoint della U.T.A.
- Modificare il regime Estate/Inverno
- Accedere alla visualizzazione del menu degli I/O
- Impostare il programmatore dei tempi
- Resettare le condizioni di allarme

In ciascuno dei prossimi capitoli sarà descritta una voce del menu principale.

### 6.1 Control Source (Origine del Controllo)

Questa voce visualizza la sorgente di comando attuale della U.T.A. Tutte le possibili origini del controllo sono riportate nella tabella sottostante.

HMI Path: Main Menu -> Ctrl Source Info Main Menu Enter Password b Ctrl Source Local Actual Mode Off Unit state LocalSwtch 22.0 °C Active Setpoint 25.6 °C Actual Ctrl Tmp Local Switch Off Þ V OK QQ ESC

| Voce del menu                                | Valore            | Descrizione                                                                                                    |
|----------------------------------------------|-------------------|----------------------------------------------------------------------------------------------------|
| principale                                   |                   |                                                                                                    |
| Control Source<br>(Origine del<br>Controllo) | - Locale<br>- BMS | <ul> <li>Loca1:         <ul> <li><u>HMI</u>: controllo dell'unità gestito direttamente dall'interfaccia del regolatore oppure in automatico tramite programmazione dei tempi. Vedere ulteriori informazioni alla pagina Local Switch.</li> <li><u>Room Unit</u>: quando Control Source (Origine del Controllo) è impostata su Local (Locale), l'unità può essere controllata mediante il dispositivo Room Unit (Unità ambiente) (POL822), se installato. Fare riferimento all'Appendix A per maggiori dettagli sul Room Unit control.</li> </ul> </li> </ul> |
|                                              |                   | <ul> <li>BMS:         <ul> <li><u>Modbus</u>: l'unità può essere controllata da un dispositivo Modbus<br/>Master mediante un protocollo Modbus, se è installato il modulo di<br/>comunicazione corrispondente (POL902). Vedere D-<br/>EOMOCAH202-18IT per maggiori dettagli.</li> <li><u>BACnet:</u> l'unità può essere controllata attraverso la comunicazione<br/>BACnet se è installato il modulo di comunicazione corrispondente<br/>(POL904/POL908). Vedere D-EOMOCAH10009 per maggiori<br/>dettagli.</li> </ul> </li> </ul>                            |

Il valore per Ctrl Source (Origine controllo) stabilisce la catena di priorità tra le origini del controllo disponibili, incluso il Panel switch (Comando da pannello), secondo la seguente tabella:

Relations among CONTROL SOURCE, PRIORITY AND INTERLOCKS of all unit switches (Panel switch, HMI, BMS)

| Ctrl Source | Panel Switch<br>(Electrical Panel) | Local Switch<br>(HMI) | BMS<br>(MSV 24562) | Unit<br>Actual Mode |
|-------------|------------------------------------|-----------------------|--------------------|---------------------|
| Local       | Off                                | x                     | x                  | Off                 |
| Local       | On                                 | Off                   | x                  | Off                 |
| Local       | On                                 | On                    | х                  | ON                  |
| BMS         | Off                                | x                     | x                  | Off                 |
| BMS         | On                                 | Off                   | х                  | Off                 |
| BMS         | On                                 | On                    | Off                | Off                 |
| BMS         | On                                 | On                    | On                 | ON                  |

Note - The value «x» means that whichever state doesn't affect the unit Actual Mode. As a consequence, for example, in order to set ON the unit Actual Mode when Ctrl Source is BMS, Panel Switch AND Local Switch must stay ON.

#### 6.2 Actual Mode (Modo attuale)

Questa voce (di sola lettura) mostra la modalità operativa attuale dell'U.T.A. Tutte le possibili modalità operative riportate nella tabella sottostante.

```
HMI Path: Main Menu -> Actual Mode
```

| Info | Main Menu       |            |   |    |
|------|-----------------|------------|---|----|
|      | Enter Password  |            | ▶ | ^  |
|      | Ctrl Source     | Local      |   |    |
|      | Actual Mode     | Off        |   |    |
|      | Unit state      | LocalSwtch |   |    |
|      | Active Setpoint | 22.0 °C    | ► |    |
|      | Actual Ctrl Tmp | 25.6 °C    |   |    |
|      | Local Switch    | Off        | ⊳ | ~  |
|      | 1               |            |   |    |
| € Ģ  |                 | ESC        |   | OK |

| Voce del menu<br>principale   | Valore                                       | Descrizione                                                                                                    |
|-------------------------------|----------------------------------------------|----------------------------------------------------------------------------------------------------|
| Actual Mode (Modo<br>attuale) | - Off<br>- On<br>- Ventilazione<br>- Economy | <i>off:</i> U.T.A. spenta.<br>Tutti i dispositivi installati sulla U.T.A. (ventilatori, serpentino di raffreddamento/riscaldamento, serrande, ecc.) sono spenti.                                                                                                    |
|                               |                                              | <i>on</i> : U.T.A. accesa.<br>Funzionamento normale: tutti i controlli sono attivi.                                                                                                    |
|                               |                                              | <i>Ventilation:</i> U.T.A. in modalità ventilazione.<br>In questa modalità sono in funzione solo i ventilatori.                                                                                                    |
|                               |                                              | <i>Economy :</i> U.T.A. in modalità Economy.<br>Funzionamento normale: tutti i controlli sono attivi, ma la U.T.A. funziona<br>utilizzando le impostazioni inserite nella modalità <i>Economy</i> .<br>Vedere ulteriori informazioni alla pagina <i>Setpoints</i> . |

### 6.3 Unit State (Stato dell'unità)

Questa voce (di sola lettura) mostra lo stato attuale dell'U.T.A. Tutti i possibili stati sono riportati nella tabella sottostante.

| Info | Main Menu       |            |     |
|------|-----------------|------------|-----|
|      | Enter Password  |            | •   |
|      | Ctrl Source     | Local      |     |
|      | Actual Mode     | Off        |     |
|      | Unit state      | LocalSwtch |     |
|      | Active Setpoint | 22.0 °C    | •   |
|      | Actual Ctrl Tmp | 25.6 °C    |     |
|      | Local Switch    | Off        | ▶ . |

| Voce del menu<br>principale                                                                                                    | Valore                                                                                                    | Descrizione                                                                                                    |
|----------------------------------------------------------------------------------------------------|----------------------------------------------------------------------------------------------------|----------------------------------------------------------------------------------------------------|
| Unit Štate (Stato<br>dell'unità)                                                                                                    | - Incendio<br>- Emergenza<br>- Allarme<br>- Manuale<br>- Comanda da                                                                                                    | <i>Fire:</i> U.T.A. in condizione di allarme incendio.<br>La U.T.A. si trova in questa condizione quando viene rilevato l'ingresso<br>digitale " <i>Fire Alarm</i> ".<br><i>Emergency:</i> U.T.A. in stato di emergenza |
|                                                                                                    | pannello<br>- Comando                                                                                                    | Questo stato indica che il pulsante Emergenza è stato premuto.                                                                                                    |
|                                                                                                    | locale<br>- BMS<br>-                                                                                                    | <b>A7arm:</b> U.T.A. in condizione di allarme.<br>Questo stato viene visualizzato al rilevamento di un allarme.                                                                                                    |
| Programmatore<br>- Pronto<br>- Occupancy<br>- Occupancy<br>- Occupancy<br>- Occupancy<br>- Occupancy<br>- Occupancy<br>- Occupancy<br>- Occupancy<br>- Occupancy<br>- Occupancy<br>- Occupancy<br>- Occupancy<br>- Occupancy<br>- Occupancy | Manual: U.T.A. in modalità Test.<br>La U.T.A. è in questo stato quando <i>Local Switch</i> è impostato su <i>Test</i> .<br>Vedere ulteriori informazioni alla pagina <i>Local Switch</i> . |                                                                                                    |
| <i>Pane1 Switch:</i> l'interruttore contrassegnato " <i>Enable di abilitazione</i> ) sul quadro elettrico è sullo zero.                                                                                                    |                                                                                                    | <b>Pane 1</b> Switch: l'interruttore contrassegnato "Enable Switch" (Interruttore di abilitazione) sul quadro elettrico è sullo zero.                                                                                   |
|                                                                                                    |                                                                                                    | <i>Loca1 Switch:</i> il valore prefissato di Local Switch (Commutatore locale)<br>nell'HMI o il controllo on/off del commutatore dell'interfaccia della Room Unit<br>(Unità ambiente) è impostato su off.               |
|                                                                                                    |                                                                                                    | BMS: il controllo da rete mediante BMS è impostato su off.                                                                                                    |
|                                                                                                    |                                                                                                    | <i>Scheduler:</i> U.T.A. passata allo stato <i>On</i> mediante <i>Time Scheduler</i> .<br>Vedere maggiori dettagli alla pagina <i>Time Scheduler</i>                                                                    |
|                                                                                                    |                                                                                                    | <i>Ready:</i> U.T.A. passata allo stato <i>Off</i> mediante <i>Time Scheduler</i> .<br>Vedere maggiori dettagli alla pagina <i>Time Scheduler</i> .                                                                     |
|                                                                                                    |                                                                                                    | <i>Occupancy:</i> U.T.A. in stato <i>On</i> tramite funzione <i>Occupancy</i> .<br>Vedere ulteriori informazioni alla pagina <i>Room Unit</i> . ( <i>Appendix A</i> )                                                   |

### 6.4 Active Setpoint (Valore Prefissato Attivo)

Tutti i setpoint attivi utilizzati dal software per gestire i vari dispositivi della U.T.A. sono riportati nella pagina *Active Setpoint*.

HMI Path: Main Menu -> Active Setpoint

Nella schermata Main Menu (Menu principale) è visualizzato il setpoint attuale relativo alla temperatura controllata.

| Into | Main Menu       |            |   |   |
|------|-----------------|------------|---|---|
|      | Enter Password  |            | ► | ^ |
|      | Actual Mode     | Off        |   |   |
|      | Unit state      | LocalSwtch |   |   |
|      | Active Setpoint | 22.0 °C    | • |   |
|      | Actual Ctrl Tmp | 25.6 °C    |   |   |
|      | Local Switch    | Off        | ⊳ |   |
|      | Su/Wi State     | Summer     | • | ~ |
|      | · ·             |            | • |   |

| Parametri                 | Descrizione                                                                                                    |
|---------------------------|----------------------------------------------------------------------------------------------------|
| Temperature (Temperatura) | Mostra il setpoint attuale relativo alla temperatura controllata.<br>Questo valore rappresenta la somma del setpoint di base (fornito dallo stato<br>Summer/winter) e dell'offset impostato tramite Room unit (R.U.), se<br>presente.<br>- Modalità Estate<br><i>Temperature = Cool (+ R.U. Offset, if present)</i><br>- Modalità inverno |
|                           | lemperature = Heat (+ K.U. Offset, 1f present)                                                                                                    |
| Ventilatore di mandata    | Indica il setpoint attuale per il ventilatore di mandata.<br>Questo valore corrisponde alla somma del setpoint di base e dell'offset<br>calcolato dal software per la compensazione (se la funzione di compensazione<br>è attiva).                                                                                                    |
|                           | Supply Fan = Supply Fan (+ Comp. Offset, if<br>active)                                                                                                    |
| Ventilatore di ripresa    | Indica il setpoint attuale per il ventilatore di ripresa.<br>Questo valore corrisponde alla somma del setpoint di base e dell'offset<br>calcolato dal software per la compensazione (se la funzione di compensazione<br>è attiva).<br><b>Return Fan = Return Fan (+ Comp. Offset, if</b><br><b>active)</b>                                |
| Umidificazione            | Indica il setpoint attuale di umidificazione.                                                                                                    |
| Deumidificazione          | Indica il setpoint attuale di deumidificazione.                                                                                                    |
| Qualità dell'aria         | Indica il setpoint attuale della qualità dell'aria.                                                                                                    |

### 6.5 Local Switch (Com. locale)

Questa finestra serve per controllare localmente il modo operativo della U.T.A.

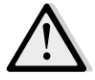

<u>NOTA!</u> Nota: Local switch (Com. locale) deve impostare un valore diverso da Off o Test, affinché BMS possa attivare l'unità, a condizione che Control Source (Origine del Controllo) sia impostata su BMS. (vedere la catena di priorità della Control source (Origine del controllo)).

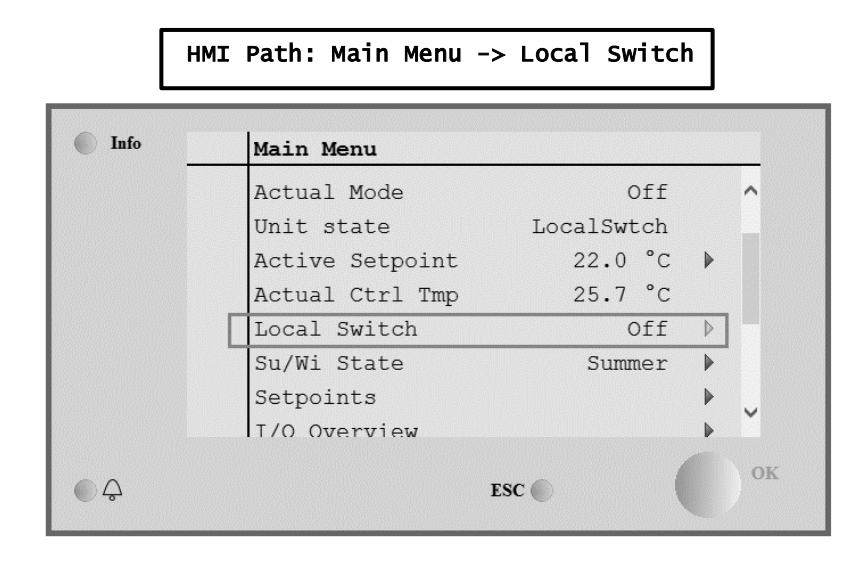

| Voce del menu<br>principale   | Valore                                    | Descrizione                                                                                                    |
|-------------------------------|-------------------------------------------|----------------------------------------------------------------------------------------------------|
| Local Switch (Com.<br>locale) | - Auto<br>- Off<br>- On<br>- Ventilazione | <i>Auto:</i> l'accensione e lo spegnimento della U.T.A. sono gestiti dal programmatore dei tempi.<br>Vedere maggiori dettagli alla pagina <i>Time Scheduler</i> .                                                                                                    |
|                               | - Economy                                 | <i>off:</i> spegnimento della U.T.A.                                                                                                    |
| - 165                         | - Test                                    | <i>On</i> : accensione della U.T.A.<br>In questa modalità tutti i controlli sono attivi e i setpoint relativi alla<br>regolazione della temperatura e al controllo ventilatori sono setpoint di base.<br>Fare riferimento alla pagina <i>Setpoints</i> per modificare i setpoint di base. |
|                               |                                           | <i>Ventilation:</i> passaggio della U.T.A. in modalità Ventilazione.<br>In questa modalità sono in funzione solo i ventilatori.<br>Non c'è alcun controllo della temperatura.                                                                                                    |
|                               |                                           | <b>Economy:</b> passaggio della U.T.A. in modalità Economy.<br>In questa modalità tutti i controlli sono attivi, ma i setpoint relativi alla<br>temperatura e al controllo ventilatori passano dal setpoint di base al setpoint<br>Economy.                                               |
|                               |                                           | <i>Test :</i> U.T.A. in modalità Test.<br>In questa modalità ciascun componente della U.T.A. può essere comandato manualmente.                                                                                                    |
|                               |                                           | <b>NOTA!</b> Questa funzione è disponibile solo con password di servizio inserita e la voce è visibile solo se la U.T.A. è spenta.                                                                                                    |

### 6.6 Regime Estate/Inverno

La U.T.A. presenta diverse opzioni di gestione della commutazione estate/inverno:

| Auto Mode    | Il regolatore controlla una delle varie temperature fornite dalla U.T.A. (ambiente, di ripresa o esterna). Il valore di questa temperatura viene confrontato con due soglie (una per l'estate e l'altra per l'inverno) e, in base al risultato di questo confronto, il regolatore sceglie il regime raffreddamento o riscaldamento, per il successivo periodo.                                |
|--------------|----------------------------------------------------------------------------------------------------|
| Manual Mode  | La commutazione è gestita dall'interfaccia del regolatore o mediante il dispositivo Unità Ambiente (se installato).                                                                                                    |
| Pursuit Mode | Questa logica può essere utilizzata quando si desidera seguire un setpoint di temperatura, indipendentemente dalla modalità di riscaldamento/raffreddamento corrente dell'unità.<br>L'unità passerà automaticamente al regime Estate/Inverno quando la temperatura monitorata ha superato rispettivamente le soglie Estate/Inverno, calcolate in base al setpoint di temperatura selezionato. |
| BMS          | La commutazione è gestita dal BMS (Building Management System, sistema di gestione dell'edificio) tramite i protocolli di comunicazione BACnet o Modbus.                                                                                                    |

Per ulteriori informazioni sulle logiche e sulle impostazioni di commutazione estate/inverno, vedere la sezione **Summer/Winter state**.

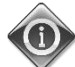

Le modalità disponibili per la commutazione estate/inverno dipendono dai componenti e dalle funzioni configurate nella U.T.A., pertanto il numero e la configurazione possono variare di conseguenza.

La U.T.A. presenta tre diverse opzioni di gestione della commutazione estate/inverno:

- Commutazione automatica in base alla temperatura.
  - Il regolatore controlla una delle varie temperature fornite dalla U.T.A. (ambiente, di ripresa o esterna). Il valore di questa temperatura viene confrontato con due soglie (una per l'estate e l'altra per l'inverno) e, in base al risultato di questo confronto, il regolatore sceglie il regime di raffreddamento o riscaldamento, per il successivo periodo.
- Commutazione manuale tramite HMI o unità ambiente.
- Commutazione tramite BMS.

Tutte le informazioni e le impostazioni relative a questo tipo di controllo sono contenute nella seguente pagina HMI:

HMI Path: Main Menu -> Su/Wi State

| Info | Main Menu       |            |     |
|------|-----------------|------------|-----|
| -    | Actual Mode     | Off        |     |
|      | Unit state      | LocalSwtch |     |
|      | Active Setpoint | 22.0 °C    |     |
|      | Actual Ctrl Tmp | 25.7 °C    |     |
|      | Local Switch    | Off        | ▶   |
|      | Su/Wi State     | Summer     |     |
|      | Setpoints       |            |     |
|      | T/O Overview    |            | • · |
| € Ç  |                 | ESC 🔘      | ОК  |
|      |                 |            |     |

Nella seguente tabella è riportata la spiegazione di tutte le voci presenti nella pagina *Su/Wi state* (Regime Est/Inv) e di come eseguirne la configurazione per ottenere l'effetto desiderato.

| Parametri                                   | Valore                                     | Descrizione                                                                                                    |
|---------------------------------------------|--------------------------------------------|----------------------------------------------------------------------------------------------------|
| Su/wi chg<br>source                         | 1. Auto<br>2. HMI<br>3. BMS<br>4. Pursuit* | <ul> <li>Questo parametro stabilisce la modalità con cui viene gestita la commutazione Estate/Inverno: <ol> <li>Auto: la commutazione è fatta dalla U.T.A. in modo automatico in base alla configurazione della modalità Auto</li> <li>HMI: il regime Summer/Winter (Estate/Inverno) si imposta manualmente tramite HMI</li> <li>BMS: il regime Summer/Winter (Estate/Inverno) si imposta tramite protocollo di comunicazione BMS.</li> <li>Pursuit*: la commutazione avviene automaticamente per raggiungere e mantenere il setpoint di temperatura desiderato. Fare riferimento alla pagina <i>Setpoints</i> per modificare i setpoint della modalità <i>Pursuit</i>.</li> </ol> </li> </ul> |
| HMI changeover                              | - Summer<br>- Winter                       | Impostare il regime attuale della U.T.A. se <i>Su/wi chg source =</i>                                                                                                    |
| Network<br>changeover                       | - Summer<br>- Winter                       | Indica il regime impostato tramite BMS.<br>Se <i>Su/Wi chg source = BMS</i> , questo valore corrisponde allo stato<br>attuale della U.T.A.                                                                                                    |
| <i>Current State</i><br>Auto mode settings: | - Summer<br>- Winter                       | Indica lo stato in cui sta funzionando la U.T.A.                                                                                                    |
| Tmp Used                                    | - Return<br>- Room<br>- Outside            | Selezionare la temperatura da controllare per stabilire il limite tra regime estivo e invernale.                                                                                                    |
| Time constant                               | 036000 [h]                                 | Impostare la frequenza con la quale avviene il controllo per la commutazione Estate/Inverno nella modalità Auto.<br><u>Esempio:</u><br>Se questo parametro viene impostato a 6 ore, il regolatore manterrà lo stesso stato, estate o inverno, per sei ore. Al termine delle sei ore il regolatore esegue un altro controllo per stabilire lo stato che sarà mantenuto per le sei ore successive.                                                                                                    |
| Tmp Damped                                  | -6464 [°C]                                 | Visualizza il valore di temperatura memorizzato quando si verifica una commutazione automatica.                                                                                                    |
| Su tmp                                      | -6464 [°C]                                 | Passaggio a funzionamento estivo quando la temperatura selezionata<br>è superiore a questo valore.                                                                                                    |
| Witmp                                       | -6464 [°C]                                 | Passaggio a funzionamento invernale quando la temperatura selezionata è inferiore a questo valore.                                                                                                    |

**6.7 Valori prefissati** Tutti i valori prefissati della U.T.A. possono essere impostati tramite HMI. A seconda della configurazione della U.T.A. alcuni setpoint possono essere disponibili oppure no.

| Info | 4 | Main Menu      |     |      |   |   |
|------|---|----------------|-----|------|---|---|
|      |   | Su/Wi state    | Su  | mmer |   | - |
|      |   | Act ctrl temp  | 22. | 6 °C |   |   |
|      |   | Local Switch   |     | Off  | ⊳ |   |
|      |   | I/O overview   |     |      | • |   |
|      |   | Setpoints      |     |      |   |   |
|      |   | Time Scheduler |     |      | • |   |
|      |   | Alarm handling |     |      | • |   |
|      |   | About Unit     |     |      | • | - |

| Parametri                   | Intervallo valori | Descrizione                                                                                                    |
|-----------------------------|-------------------|----------------------------------------------------------------------------------------------------|
| Temperatura:<br><i>Coo1</i> | 1040 [°C]         | Setpoint temperatura di raffreddamento.<br>(Disponibile quando è stato selezionato il<br>controllo valore prefissato Htg/C1g diretto)                                                                                                    |
| Heat                        | 1040 [°C]         | Setpoint temperatura di riscaldamento.<br><u>(Disponibile quando è stato selezionato il</u><br><u>controllo valore prefissato Htg/C1g diretto)</u>                                                                                                    |
| Cool Economy                | Freddo40 [°C]     | Setpoint temperatura di raffreddamento in regime Economy.<br>(Disponibile quando è stato selezionato il controllo valore prefissato Htg/C1g diretto)                                                                                                    |
| Heat Economy                | 10Caldo [°C]      | Setpoint temperatura di riscaldamento in regime Economy.<br>(Disponibile quando è stato selezionato il controllo valore prefissato Htg/C1g diretto)                                                                                                    |
| Central Temp                | 1040 [°C]         | Setpoint temperatura centrale.<br><u>(Disponibile solo quando è stata selezionata</u><br><u>la regolazione della temperatura con</u><br><u>controllo zona morta</u> )                                                                                                    |
| Band Temp                   | 020 [°C]          | Valore prefissato Deadzone.<br><u>(Disponibile solo quando è stata selezionata</u><br><u>la regolazione della temperatura con</u><br><u>controllo zona morta)</u>                                                                                                    |
| Central Temp<br>Economy     | Freddo40 [°C]     | Setpoint temperatura centrale nella modalità<br>Economy.<br>(Disponibile solo quando è stata selezionata<br>la regolazione della temperatura con<br>controllo zona morta)                                                                                                    |
| Band Temp<br>Economy        | 10Caldo [°C]      | Setpoint temperatura zona morta nella<br>modalità Economy.<br>(Disponibile solo quando è stata selezionata<br>la regolazione della temperatura con<br>controllo zona morta)                                                                                                    |
| Pursuit                     | 1040 [°C]         | Setpoint temperatura modalità<br>Inseguimento. Vedere ulteriori informazioni<br>alla pagina <i>Summer/Winter state</i> .<br>(Disponibile per la versione software<br>Airstream 0.10.B e solo se è stato<br>selezionato il controllo Return or Room<br><u>temperature</u> )                                                                                                |
| Pursuit Eco                 | 1040 [°C]         | Setpoint Economy temperatura modalità<br>Inseguimento.<br>Vedere ulteriori informazioni alla pagina<br><i>Summer/Winter state</i> .<br>(Disponibile per la versione software<br><u>Airstream 0.10.B e solo se è stato</u><br><u>selezionato il controllo Return or Room</u><br><u>temperature</u> )                                                                       |
| Pursuit Band                | 3,510 [°C]        | Setpoint temperatura di compensazione<br>nella modalità Inseguimento. Questo valore<br>viene aggiunto/sottratto dal setpoint<br>Inseguimento attuale per stimare le soglie di<br>commutazione Estate/Inverno. Vedere<br>ulteriori informazioni alla pagina<br><i>Summer/winter state</i> .<br>(Disponibile per la versione software<br>Airstream 0.10.B e solo se è stato |

|                            |                                                                                                    |                                                       |                                     | selezionato il comando temperatura<br>ambiente o di ripresa.                                                                                                    |
|----------------------------|----------------------------------------------------------------------------------------------------|-------------------------------------------------------|-------------------------------------|----------------------------------------------------------------------------------------------------|
| R.U. Offset                | -66 [°C]                                                                                                    |                                                       |                                     | Indica il valore attuale di offset tramite l'unità<br>ambiente.<br><u>Disponibile solo se presente l'unità</u><br><u>ambiente.</u>                                                                                   |
| Pre-Heating                | 030 [°C]                                                                                                    |                                                       |                                     | Soglia temperatura per l'attivazione del<br>controllo Pre-Heating.<br>(Disponibile solo se il comando pre-<br>riscaldamento è stato abilitato)                                                                       |
| Ventilatore                |                                                                                                    |                                                       |                                     |                                                                                                    |
| Supp Iv                    | 0 100 [9/]                                                                                                    | 0_4000[Del                                            | 0.140000 [m <sup>3</sup> /b]        | Settagint ventiletere                                                                                                    |
| Return                     | 0100[%]                                                                                                    | 04000[Pa]                                             | $0140000[m^{3}/h]$                  | A seconda del sistema di controllo del                                                                                                    |
| Supply Fconomy             | 0100[%]                                                                                                    | 04000[Pa]                                             | $0140000[m^3/h]$                    | ventilatore, il valore prefissato può essere                                                                                                    |
| Return Economy             | 0100 [%]                                                                                                    | 04000[Pa]                                             | 0140000[m <sup>3</sup> /h]          | espresso <b>Percentuale</b> [%], <b>Pascal</b> [Pa],<br><b>Metri cubi ora</b> [m <sup>3</sup> /h].<br>(Non disponibile se i ventilatori sono<br>comandati in modalità On/Off).                                       |
| Supply Defrost             | 0100 [%]                                                                                                    | 04000[Pa]                                             | 0140000[m <sup>3</sup> /h]          | Setpoint ventilatore di mandata in caso di<br>scongelamento del gruppo di condensazione<br>ERQ                                                                                                    |
|                            |                                                                                                    |                                                       |                                     | (Disponibile solo se il comando limite<br>scongelamento ventilatore è stato abilitato)                                                                                                    |
| Return Defrost             | 0100 [%]                                                                                                    | 04000[Pa]                                             | 0140000[m <sup>3</sup> /h]          | Setpoint ventilatore di ripresa in caso di<br>scongelamento del gruppo di condensazione<br>ERQ                                                                                                    |
|                            |                                                                                                    |                                                       |                                     | <u>(Disponibile solo se il comando limite</u><br>scongelamento ventilatore è stato abilitato)                                                                                                    |
| Supply filter #<br>Warning | 01000 Pa                                                                                                    |                                                       |                                     | Soglia di pressione differenziale per<br>l'avvertenza sul filtro di mandata; n. allarme                                                                                                    |
| # = 1, 2, 3, 4             | 0.4000 D-                                                                                                    |                                                       |                                     |                                                                                                    |
| Warning<br># = 1,2         | 01000 Pa                                                                                                    |                                                       |                                     | Soglia di pressione differenziale per<br>l'avvertenza sul filtro di ripresa; n. allarme                                                                                                    |
| Altri:                     |                                                                                                    |                                                       |                                     |                                                                                                    |
| Dehumidification           | - 0…100 [%rH]<br>- Umidificazione100 [%rH] ( <u>se il comando</u><br><u>umidificazione è stato abilitato</u> ) |                                                       |                                     | Setpoint deumidificazione<br>(Disponibile solo se il comando<br>deumidificazione è stato abilitato)                                                                                                    |
| Humidification             | - 0100 [% <br>- 0Deumic<br><u>deumidificaz</u>                                                                 | rH]<br>lificazione [%rH]<br>z <i>ione è stato abi</i> | l ( <u>se il comando</u><br>litato) | Setpoin umidificazione<br>(Disponibile solo se il comando<br>umidificazione è stato abilitato)                                                                                                    |
| Air Quality                | 03000 [ppn                                                                                                    | n]                                                    |                                     | Valore prefissato per il controllo della qualità<br>dell'aria. Valore limite di ppm (parti per<br>milione) per la CO <sub>2</sub> .<br>( <u>Disponibile solo se il comando CO<sub>2</sub> è stato<br/>abilitato)</u> |
| Fan fire<br>setpoint       | 0100 [%]                                                                                                    |                                                       |                                     | Setpoint ventilatori al rilevamento di un<br>allarme antincendio.<br>(Disponibile solo se l'Allarme antincendio è<br>stato abilitato)                                                                                |

#### 6.8 Visualizzazione I/O

Questo menu consente all'utente di monitorare tutti gli ingressi e le uscite analogiche e digitali del regolatore. L'elenco varia a seconda della U.T.A. e dipende dai componenti installati sull'unità che sono stati attivati durante la messa in servizio.

| Info | 4 | Main Menu       |            |                  |
|------|---|-----------------|------------|------------------|
|      |   | Act op mode     | Off        | 4                |
|      |   | Unit state      | LocalSwtch |                  |
|      |   | Active Setpoint | 22.0 °C    | •                |
|      |   | Su/Wi state     | Summer     | •                |
|      |   | Act ctrl temp   | 22.6 °C    |                  |
|      |   | Local Switch    | Off        | $\triangleright$ |
|      |   | I/O overview    |            |                  |
|      |   | Setpoints       |            | ▶ .              |

| Parametri       | Descrizione                                                                                                    |
|-----------------|----------------------------------------------------------------------------------------------------|
| Digital inputs  | Controlla tutti gli ingressi digitali del regolatore.<br>Gli ingressi digitali possono essere collegati ai segnali di allarme dei vari<br>dispositivi installati sulla U.T.A. (ventilatore, serranda, pressostato, pompa<br>acqua, ecc.) oppure a interruttori esterni (arresto di emergenza, abilitazione<br>unità). |
| Analog inputs   | Contiene i valori di tutti i sensori installati: temperatura, pressione, flusso d'aria, CO <sub>2</sub> , umidità.                                                                                                    |
| Digital outputs | Contiene i valori di tutte le uscite digitali utilizzati per comandare i vari dispositivi della U.T.A. (ERQ on/off, pompa on/off, ventilatore on/off, ecc.).                                                                                                    |
| Analog outputs  | Contiene i valori di tutte le uscite analogiche utilizzate per comandare i diversi dispositivi della U.T.A. (velocità del ventilatore, angolo di apertura della serranda, percentuale di recupero calore, ecc.).                                                                                                    |

#### 6.9 Time Scheduler (Programmatore dei tempi)

Il programmatore dei tempi è una funzione che permette all'utente di impostare le fasce orarie nelle quali è possibile accendere o spegnere l'U.T.A. Se il programmatore è impostato, l'U.T.A. verrà accesa/spenta automaticamente in base alla configurazione delle fasce orarie. Nella seguente tabella sono riportate le varie funzioni del menu del programmatore e la relativa descrizione. La pagina Programmatore tempi contiene anche le pagine di configurazione per la programmazione di un solo giorno.

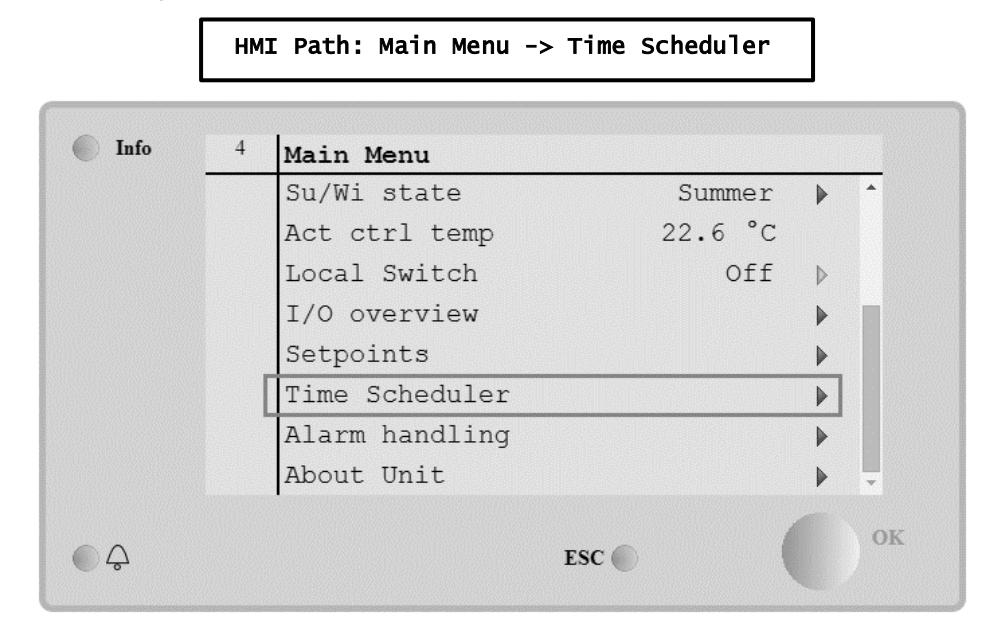

| Parametro                        | Valore                                         | Funzione                                                                                                    |
|----------------------------------|------------------------------------------------|----------------------------------------------------------------------------------------------------|
| Stato effettivo<br>PT            | - off<br>- On<br>-<br>Ventilation<br>- Economy | Modo operativo attuale che risulta dalla funzione Programmatore tempi.                                                                                                    |
| Lunedì                           | - Active<br>- Passive                          | Attivo se il giorno attuale è Lunedì<br>Vedere maggiori dettagli alla pagina <b>Day Scheduler</b> .                                                                         |
| Copia<br>programma               | - Off<br>- On                                  | Copia il programma di Lunedì su tutti i giorni.                                                                                                    |
| Martedì                          | - Active<br>- Passive                          | Attivo se il giorno attuale è Martedì<br>Vedere maggiori dettagli alla pagina <i>Day Scheduler</i> .                                                                        |
|                                  |                                                |                                                                                                    |
| Domenica                         | - Active<br>- Passive                          | Attivo se il giorno attuale è Domenica<br>Vedere maggiori dettagli alla pagina <i>Day Schedu1er</i> .                                                                       |
| Eccezione                        | - Passive<br>- Active                          | Attivo, se il giorno attuale è un giorno di eccezione.<br>Per ulteriori dettagli vedere <i>Day Scheduler</i> and <i>Calendar Exception and</i><br><i>Calendar Fix off</i> . |
| Periodo: Avvio                   |                                                | Data di inizio per la programmazione settimanale.<br>Se uguale a *,* *.00, le programmazioni settimanali saranno sempre abilitate.                                          |
| Periodo: Fine                    |                                                | Data finale per la programmazione settimanale.<br>Se uguale a *,* *.00, le programmazioni settimanali non saranno mai disabilitate.                                         |
| Eccezione di<br>calendario       | - Passive<br>- Active                          | Attivo, se il giorno attuale è un giorno di eccezione.<br>Vedere ulteriori informazioni alla pagina <i>Calendar Exception/Fix off</i> .                                     |
| Disattivazione<br>del calendario | - Passive<br>- Active                          | Attivo, se il giorno attuale è un giorno disattivato.<br>Vedere ulteriori informazioni alla pagina <i>Calendar Exception/Fix off</i> .                                      |

#### 6.9.1 Programmatore giornaliero

Accedendo alla pagina di ciascun giorno, normale o di eccezione, è possibile impostare fino 6 fasce orarie.

| Parametro | Intervallo                                  | Funzione                                                                 |
|-----------|---------------------------------------------|--------------------------------------------------------------------------|
| Time 1    | 00:00                                       | <b>CASO SPECIALE</b> : questa voce deve essere sempre impostata a 00:00! |
| Value 1   | - Off<br>- On<br>- Ventilation<br>- Economy | Comando di commutazione per Orario 1.                                    |
| Time 2    | 00:00 - 23:59                               | Orario di commutazione 2<br>(*:*-> Ingresso disattivato)                 |
| Value 2   | - Off<br>- On<br>- Ventilation<br>- Economy | Comando di commutazione per Orario 2.                                    |
|           |                                             |                                                                          |
| Time 6    | 00:00 - 23:59                               | Orario di commutazione 6<br>(*:*-> Ingresso disattivato)                 |
| Value 6   | - off<br>- On<br>- Ventilation<br>- Economy | Comando di commutazione per Orario 6.                                    |

Qui di seguito un esempio di programmazione giornaliera. In questo caso la U.T.A. sarà accesa dalle 9.30 alle 13.00 e dalle 14:00 alle 18:40 in modalità Economy.

| Parametro | Valore  |
|-----------|---------|
| Time 1    | 00:00   |
| Value 1   | off     |
| Time 2    | 09:30   |
| Value 2   | On      |
| Time 3    | 13:00   |
| Value 3   | off     |
| Time 4    | 14:00   |
| Value 4   | Economy |
| Time 5    | 18:40   |
| Value 5   | off     |
| Time 6    | * *     |
| Value 6   | off     |

ATTENZIONE! Se un orario è errato, cioè ha un valore inferiore a quello precedente, la U.T.A. non funzionerà correttamente e potrebbe essere sempre On oppure Off.

#### 6.9.2 Eccezioni di calendario e disattivazione del calendario

I giorni di eccezione sono stabiliti nei calendari e possono includere una data specifica, periodi o alcuni giorni della settimana.

Quando si verifica un'eccezione giornaliera, la configurazione di programmazione del giorno "Eccezione" prevale sulla programmazione settimanale. Gli intervalli di tempo in cui si verificano i giorni eccezione possono essere configurati alla pagina "Eccezione di calendario". La pagina "Disattivazione del calendario" è una speciale configurazione del giorno eccezione che consente di disattivare l'impianto a intervalli di tempo specifici.

L'accesso alle eccezioni o alla disattivazione del calendario consente all'utente di vedere le voci riportate nella seguente tabella.

| Parametro              | Intervallo                                   | Funzione                                                                                                    |
|------------------------|----------------------------------------------|----------------------------------------------------------------------------------------------------|
| Valore attuale         | - Passive<br>- Active                        | Indica se una voce di calendario è attualmente abilitata:<br>– Nessuna voce di calendario abilitata.<br>– Attualmente è abilitata una voce di calendario.                                                                                                    |
| Scelta-x               | - Date<br>- Range<br>- Week Day<br>- Passive | Indica la voce a cui si riferisce l'eccezione:<br>– Date: un giorno determinato (p.e. venerdì).<br>– Range: un periodo (p.e. vacanze).<br>– Week Day: un determinato giorno della settimana (ad es. ogni<br>lunedì).<br>– Passi ve: le voci sono ignorate.<br>Questo valore deve essere impostato per ultimo, dopo aver inserito la<br>data. |
| Data (iniziale)        |                                              | Se <i>Choice-x = date</i> -> Inserire i dati relativi a una singola giornata.<br>Se <i>Choice-x = range</i> -> Inserire la data iniziale del periodo.                                                                                                    |
| Data finale            |                                              | Solo per <i>Choice-x = range</i> -> Inserire la data finale del periodo.<br>La data finale deve essere sempre successiva alla data iniziale.                                                                                                    |
| Giorno della settimana |                                              | Solo per <i>Choice-x = weekday</i> -> Inserire il giorno della settimana.                                                                                                    |

#### Esempio 1: Scelta = data

Solo la voce in (inizio) è rilevante:

data (iniziale) = \*,01.01.09
Risultato: 1 gennaio 2009 è una data di eccezione.
Data (iniziale) = lun,\*.\*.00
Ogni lunedì è una data di eccezione.
Data (iniziale) = \*,\*.Pari.00
Sono di eccezione tutti i giorni di ciascun mese pari (Febbraio, Aprile, Giugno, Agosto, ecc.).

#### Esempio 2: Scelta = campo

Sono valide le impostazioni in data (iniziale) e data finale.

- data (iniziale) = \*,23.06.09 / data finale = \*,12.07.09.
Il periodo dal 23 giugno 2009 al 12 luglio 2009 è costituito da giorni di eccezione (p.e. vacanze).
- Data (iniziale) = \*,23.12.00 / Data finale = \*,31.12.00.
Sono di eccezione tutti i giorni dal 23 al 31 dicembre di ogni anno. La data finale =\*,01.01.00 in questo caso non è valida poiché il 1 gennaio è prima del 23 dicembre.
- data (iniziale) = \*,23.12.09 / data finale = \*,01.01.10.
23. I giorni dal 23 dicembre 2009 fino al 1 gennaio 2010 sono giorni di eccezione.
- data (iniziale) = \*,\*.\*.00 / -Data finale = \*,\*.\*.00
Attenzione! Questa impostazione è sempre abilitata! L'impianto è continuamente in condizione di eccezione oppure spento.

#### Esempio 3: Scelta = giorno della settimana

Sono valide le impostazioni per il giorno della settimana.

- Giorno della settimana = \*,Ve,\*

Ogni venerdì è un giorno di eccezione.

- Giorno della settimana = \*,Ve,Pari

Tutti i venerdì dei mesi pari (Febbraio, Aprile, Giugno, Agosto, ecc.) sono giorni di eccezione.

- Giorno della settimana = \*,\*,\*

Attenzione! Questa impostazione consente sempre di configurare i giorni di "eccezione di calendario" o "disattivazione del calendario".

#### 6.10 Gestione degli allarmi

| Info | 4 | Main Menu      |         |   |   |
|------|---|----------------|---------|---|---|
|      |   | Su/Wi state    | Summer  |   | * |
|      |   | Act ctrl temp  | 22.6 °C |   |   |
|      |   | Local Switch   | Off     | ⊳ |   |
|      |   | I/O overview   |         | • |   |
|      |   | Setpoints      |         | • |   |
|      |   | Time Scheduler |         | • |   |
|      |   | Alarm handling |         | • |   |
|      |   | About Unit     |         | • | Ļ |

Questo menu può essere utilizzato per visualizzare e gestire gli allarmi intervenuti.

A seconda della gravità dell'allarme la U.T.A. può comportarsi in due modi diversi:

- <u>Allarme non critico</u>: Prosegue il normale funzionamento e sull'interfaccia viene solo visualizzata la condizione di allarme. Un esempio di allarme non critico è la segnalazione di filtro sporco.
- Allarme critico: la U.T.A. si spegne e tutti i controlli rimangono bloccati fino a che la condizione di allarme non viene eliminata. Un esempio di allarme critico è la segnalazione di ventilatore guasto.

#### 6.10.1 Ripristino dopo un allarme.

Quando un allarme viene visualizzato sul regolatore seguire questa procedura per riportare il sistema in condizione di funzionamento normale:

- 1. Vedere nel paragrafo "Alarm list" la descrizione dell'allarme e le indicazioni per eliminarne le cause.
- 2. All'eliminazione della condizione di allarme, è necessario impartire un comando di tacitazione allarme sul regolatore:

HMI Path: Main menu -> Alarm handling -> Alarm list -> Acknowledge = Execute

3. Se la condizione di allarme è stata eliminata correttamente, dopo il comando "*Execute*" la U.T.A. torna a funzionare normalmente.

### 6.10.2 Elenco degli allarmi

La tabella seguente mostra tutte le stringhe di allarme visualizzate sullo schermo quando scatta un allarme, con le rispettive cause e soluzioni.

| Stringa allarme                                                         | Descrizione                                                                                                    | Possibili                                                                  | cause e soluzioni                                                                                                    |                                                                                                    |
|-------------------------------------------------------------------------|----------------------------------------------------------------------------------------------------|----------------------------------------------------------------------------|----------------------------------------------------------------------------------------------------|----------------------------------------------------------------------------------------------------|
| Outside temp:                                                           | Condizione di errore sul                                                                                                    | Error                                                                      | Cause                                                                                                    | Soluzioni                                                                                                    |
| -no sensor<br>-over range<br>-under range<br>-shortd loop               | sensore temperatura esterna:<br>la temperatura misura è al di<br>fuori dell'intervallo consentito<br>oppure è presente una<br>condizione di errore sul<br>sensore.                                         | no<br>sensor                                                               | Sensore non collegato                                                                                                    | Verificare il collegamento<br>del sensore di<br>temperatura con il<br>regolatore o<br>dell'alimentazione elettrica<br>(se è collegato a una fonte<br>di alimentazione elettrica)                                                                                                    |
|                                                                         |                                                                                                    | over<br>range<br>under                                                     | Valore misurato oltre il<br>limite massimo<br>Valore misurato al di                                                                                                    | Se il valore misurato è<br>scorretto, sostituire il<br>sensore<br>Se il valore misurato è                                                                                                    |
|                                                                         |                                                                                                    | range                                                                      | sotto dell'intervallo<br>impostato                                                                                                    | scorretto, sostituire il sensore                                                                                                    |
|                                                                         |                                                                                                    | shortd<br>loop                                                             | Il sensore potrebbe<br>essere rotto                                                                                                    | Scollegare il sensore di<br>temperatura dal regolatore<br>e misurare il valore di<br>resistenza del sensore.<br>Fare riferimento alla<br>scheda tecnica del<br>sensore per il valore<br>nominale di resistenza del                                                                                                    |
|                                                                         |                                                                                                    |                                                                            |                                                                                                    | sensore                                                                                                    |
| Room temp:                                                              | Condizione di errore sul                                                                                                    | Error                                                                      | Cause                                                                                                    | Soluzioni                                                                                                    |
| Room temp:<br>-no sensor<br>-over range<br>-under range<br>-shortd loop | Condizione di errore sul<br>sensore di temperatura aria<br>ambiente:<br>la temperatura misura è al di<br>fuori dell'intervallo consentito<br>oppure è presente una<br>condizione di errore sul<br>sensore. | Error<br>no<br>sensor                                                      | Cause<br>Sensore non collegato                                                                                                    | Sensore<br>Soluzioni<br>Verificare il collegamento<br>del sensore di<br>temperatura con il<br>regolatore o<br>dell'alimentazione elettrica<br>(se è collegato a una fonte<br>di alimentazione elettrica)                                                                                                    |
| Room temp:<br>-no sensor<br>-over range<br>-under range<br>-shortd loop | Condizione di errore sul<br>sensore di temperatura aria<br>ambiente:<br>la temperatura misura è al di<br>fuori dell'intervallo consentito<br>oppure è presente una<br>condizione di errore sul<br>sensore. | Error<br>no<br>sensor<br>over<br>range                                     | Cause<br>Sensore non collegato<br>Valore misurato oltre il<br>limite massimo                                                                                                    | Sensore<br>Soluzioni<br>Verificare il collegamento<br>del sensore di<br>temperatura con il<br>regolatore o<br>dell'alimentazione elettrica<br>(se è collegato a una fonte<br>di alimentazione elettrica)<br>Se il valore misurato è<br>scorretto, sostituire il<br>sensore                                                                                                    |
| Room temp:<br>-no sensor<br>-over range<br>-under range<br>-shortd loop | Condizione di errore sul<br>sensore di temperatura aria<br>ambiente:<br>la temperatura misura è al di<br>fuori dell'intervallo consentito<br>oppure è presente una<br>condizione di errore sul<br>sensore. | Error<br>no<br>sensor<br>over<br>range<br>under<br>range                   | Cause         Sensore non collegato         Valore misurato oltre il         limite massimo         Valore misurato al di         sotto dell'intervallo         impostato                                                  | Sensore<br>Soluzioni<br>Verificare il collegamento<br>del sensore di<br>temperatura con il<br>regolatore o<br>dell'alimentazione elettrica<br>(se è collegato a una fonte<br>di alimentazione elettrica)<br>Se il valore misurato è<br>scorretto, sostituire il<br>sensore<br>Se il valore misurato è<br>scorretto, sostituire il<br>sensore                                                                                                    |
| Room temp:<br>-no sensor<br>-over range<br>-under range<br>-shortd loop | Condizione di errore sul<br>sensore di temperatura aria<br>ambiente:<br>la temperatura misura è al di<br>fuori dell'intervallo consentito<br>oppure è presente una<br>condizione di errore sul<br>sensore. | Error<br>no<br>sensor<br>over<br>range<br>under<br>range<br>shortd<br>loop | Cause         Sensore non collegato         Valore misurato oltre il         limite massimo         Valore misurato al di         sotto dell'intervallo         impostato         Il sensore potrebbe         essere rotto | SensoreSoluzioniVerificare il collegamento<br>del sensore di<br>temperatura con il<br>regolatore o<br>dell'alimentazione elettrica<br>(se è collegato a una fonte<br>di alimentazione elettrica)Se il valore misurato è<br>scorretto, sostituire il<br>sensoreSe il valore misurato è<br>scorretto, sostituire il<br>sensoreSe il valore misurato è<br>scorretto, sostituire il<br>sensoreSe il valore misurato è<br>scorretto, sostituire il<br>sensoreSe il valore misurato è<br>scorretto, sostituire il<br>sensoreSe il valore misurato di<br>regolatore di<br>resistenza del sensore.Fare riferimento alla<br>scheda tecnica del<br>sensore per il valore<br>nominale di resistenza |

| Stringa allarme                                                           | Descrizione                                                                                                    | Possibili      | cause e soluzioni                                           |                                                                                                    |
|---------------------------------------------------------------------------|----------------------------------------------------------------------------------------------------|----------------|-------------------------------------------------------------|----------------------------------------------------------------------------------------------------|
| Return temp:<br>-no sensor<br>-over range<br>-under range<br>-shortd loop | Condizione di errore sul<br>sensore di temperatura aria<br>di ripresa:<br>la temperatura misura è al di<br>fuori dell'intervallo consentito<br>oppure è presente una<br>condizione di errore sul<br>sensore. | no<br>sensor   | Sensore non collegato                                       | Verificare il collegamento<br>del sensore di<br>temperatura con il<br>regolatore o<br>dell'alimentazione elettrica<br>(se è collegato a una fonte<br>di alimentazione elettrica)                                              |
|                                                                           |                                                                                                    | over<br>range  | Valore misurato oltre il<br>limite massimo                  | Se il valore misurato è<br>scorretto, sostituire il<br>sensore                                                                                                    |
|                                                                           |                                                                                                    | under<br>range | Valore misurato al di<br>sotto dell'intervallo<br>impostato | Se il valore misurato è<br>scorretto, sostituire il<br>sensore                                                                                                    |
|                                                                           |                                                                                                    | shortd<br>loop | Il sensore potrebbe<br>essere rotto                         | Scollegare il sensore di<br>temperatura dal regolatore<br>e misurare il valore di<br>resistenza del sensore.<br>Fare riferimento alla<br>scheda tecnica del<br>sensore per il valore<br>nominale di resistenza del<br>sensore |
| Supply temp:                                                              | Condizione di errore sul                                                                                                    | Error          | Cause                                                       | Soluzioni                                                                                                    |
| -no sensor<br>-over range<br>-under range<br>-shortd loop                 | sensore di temperatura aria<br>di mandata:<br>la temperatura misura è al di<br>fuori dell'intervallo consentito<br>oppure è presente una<br>condizione di errore sul<br>sensore.                             | no<br>sensor   | Sensore non collegato                                       | Verificare il collegamento<br>del sensore di<br>temperatura con il<br>regolatore o<br>dell'alimentazione elettrica<br>(se è collegato a una fonte<br>di alimentazione elettrica)                                              |
|                                                                           |                                                                                                    | over<br>range  | Valore misurato oltre il<br>limite massimo                  | Se il valore misurato è<br>scorretto, sostituire il<br>sensore                                                                                                    |
|                                                                           |                                                                                                    | under<br>range | Valore misurato al di<br>sotto dell'intervallo<br>impostato | Se il valore misurato è<br>scorretto, sostituire il<br>sensore                                                                                                    |
|                                                                           |                                                                                                    | shortd<br>loop | Il sensore potrebbe<br>essere rotto                         | Scollegare il sensore di<br>temperatura dal regolatore<br>e misurare il valore di<br>resistenza del sensore.<br>Fare riferimento alla<br>scheda tecnica del<br>sensore per il valore<br>nominale di resistenza del<br>sensore |
|                                                                           |                                                                                                    | Errore         | Cause                                                       | Soluzioni                                                                                                    |

| Stringa allarme                                                                   | Descrizione                                                                                                    | Possibili                                                                                                    | cause e soluzioni                                        |                                                                                                    |                                                                                                    |
|-----------------------------------------------------------------------------------|----------------------------------------------------------------------------------------------------|----------------------------------------------------------------------------------------------------|----------------------------------------------------------|----------------------------------------------------------------------------------------------------|----------------------------------------------------------------------------------------------------|
| Pre-Heating<br>temp:<br>-no sensor<br>-over range<br>-under range<br>-shortd loop | Condizione di errore sul<br>sensore di temperatura<br>dell'aria di pre-riscaldamento:<br>la temperatura misurata è al<br>di fuori dell'intervallo<br>consentito oppure è presente<br>una condizione di errore sul | no<br>sensor                                                                                                    | Sensore non colle                                        | egato                                                                                                    | Verificare il collegamento<br>del sensore di<br>temperatura con il<br>regolatore o<br>dell'alimentazione elettrica<br>(se è collegato a una fonte<br>di alimentazione elettrica)                                              |
|                                                                                   | sensore.                                                                                                    | over<br>range                                                                                                    | Valore misurato ol<br>limite massimo                     | ltre il                                                                                                    | Se il valore misurato è<br>scorretto, sostituire il<br>sensore                                                                                                    |
|                                                                                   |                                                                                                    | under<br>range                                                                                                    | Valore misurato al<br>sotto dell'intervallo<br>impostato | l di<br>D                                                                                                    | Se il valore misurato è<br>scorretto, sostituire il<br>sensore                                                                                                    |
|                                                                                   |                                                                                                    | shortd<br>loop                                                                                                    | Il sensore potrebb<br>essere rotto                       | e                                                                                                    | Scollegare il sensore di<br>temperatura dal regolatore<br>e misurare il valore di<br>resistenza del sensore.<br>Fare riferimento alla<br>scheda tecnica del<br>sensore per il valore<br>nominale di resistenza del<br>sensore |
| Heating Pump:                                                                     | Possibile malfunzionamento                                                                                                    | Cause                                                                                                    |                                                          | Soluzio                                                                                                    | oni                                                                                                    |
| Alarm                                                                             | della pompa di calore.<br>Questo allarme scatta<br>quando la pompa dell'acqua<br>comunica al regolatore una<br>condizione di allarme.                                                                             | Cause     Soluzioni       Il segnale di allarme della<br>pompa dell'acqua non è     Verificare i<br>l'ingresso "<br>pump alarr<br>serpentino<br>raffreddam<br>(serpentini<br>coil pump a<br>serpentino<br>(serpentini<br>solo una se<br>riscaldame<br>del regolate |                                                          | re il collegamento tra<br>so "Cooling/Heating coil<br>larm - Allarme pompa<br>ino di<br>lamento/riscaldamento"<br>tini ad acqua) o "Heating<br>np alarm - Allarme pompa<br>ino di riscaldamento"<br>tini ad acqua separate o<br>a serpentino di<br>amento ad acqua presente)<br>olatore e uscita di allarme<br>ompa |                                                                                                    |
|                                                                                   |                                                                                                    | La pompa<br>guasto                                                                                                    | a è in uno stato di                                      | - Consu<br>dei prot<br>- Contro<br>elettrico<br>- Sostitu                                                                                                    | Iltare la sezione Risoluzione<br>olemi della pompa acqua<br>ollare il collegamento<br>o della pompa<br>uire la pompa se rotta                                                                                                 |
| Cooling Pump:                                                                     | Possibile malfunzionamento                                                                                                    | Cause                                                                                                    |                                                          | Soluzio                                                                                                    | oni                                                                                                    |
| Aldi                                                                              | della pompa di<br>raffreddamento.<br>Questo allarme scatta<br>quando la pompa dell'acqua                                                                                                    | II segnale<br>pompa de<br>collegato                                                                                                    | e di allarme della<br>ell'acqua non è<br>al regolatore   | Verifica<br>l'ingress<br>pump a<br>serpent<br>raffredd<br>uscita c                                                                                                    | re il collegamento tra<br>so "Cooling/Heating coil<br>larm - Allarme pompa<br>ino di<br>amento/riscaldamento" e<br>li allarme della pompa                                                                                     |

| Stringa allarme               | Descrizione                                                                                                    | Possibili cause e soluzioni          |                                                                                                    |
|-------------------------------|----------------------------------------------------------------------------------------------------|--------------------------------------|----------------------------------------------------------------------------------------------------|
|                               | comunica al regolatore una condizione di allarme.                                                                                                    | La pompa è in uno stato di<br>guasto | <ul> <li>Consultare la sezione Risoluzione<br/>dei problemi della pompa acqua</li> <li>Controllare il collegamento<br/>elettrico della pompa</li> <li>Sostituire la pompa se rotta</li> </ul> |
| Supply #                      | Filtro n. di mandata guasto.                                                                                                    | Cause                                | Soluzioni                                                                                                    |
| filter Warning<br># = 1,2,3,4 | Il filtro è sporco; l'avvertenza<br>viene notificata nell'HMI, ma<br>l'unità può ancora funzionare.<br>Si verifica quando la<br>pressione differenziale<br>misurata è maggiore della<br>soglia di avvertenza<br>impostata nel sottomenu<br>Setpoints (Valori prefissati).                                                                                                    | Il filtro è sporco                   | Pianificare la sostituzione del filtro                                                                                                    |
| Return #                      | Filtro n. di ripresa quasto.                                                                                                    | Cause                                | Soluzioni                                                                                                    |
| filter Warning<br># = 1,2     | Il filtro è sporco; l'avvertenza<br>viene notificata nell'HMI, ma<br>l'unità può ancora funzionare.<br>Si verifica quando la<br>pressione differenziale<br>misurata è maggiore della<br>soglia di avvertenza<br>impostata nel sottomenu<br>Setpoints (Valori prefissati).                                                                                                    | Il filtro è sporco                   | Pianificare la sostituzione del filtro                                                                                                    |
| Supply #                      | Filtro n. di mandata guasto.                                                                                                    | Cause                                | Soluzioni                                                                                                    |
| # = 1,2,3,4                   | Filtro sporco.<br>Il filtro è sporco; il guasto<br>viene notificato nell'HMI;<br>l'unità viene arrestata.<br>Si verifica quando la<br>pressione differenziale<br>misurata è maggiore della<br>soglia di guasto impostata<br>nel sottomenu<br>Commissioning (Messa in<br>servizio)→AHU Configuration<br>(Configurazione<br>U.T.A.)→Config Functions<br>(Funzioni di config.). | Il filtro è sporco                   | Sostituire il filtro                                                                                                    |
|                               |                                                                                                    | Cause                                | Soluzioni                                                                                                    |

| Stringa allarme                                                                                             | Descrizione                                                                                                    | Possibili cause e soluzioni                                                              |                                                                                                    |
|----------------------------------------------------------------------------------------------------|----------------------------------------------------------------------------------------------------|------------------------------------------------------------------------------------------|----------------------------------------------------------------------------------------------------|
| Return #<br>filter Fault<br># = 1,2                                                                         | Filtro n. di ripresa guasto.<br>Filtro sporco.                                                                                                    | Il filtro è sporco                                                                       | Sostituire il filtro                                                                                                    |
|                                                                                                    | Il filtro è sporco; il guasto<br>viene notificato nell'HMI;<br>l'unità viene arrestata.                                                                                                    |                                                                                          |                                                                                                    |
|                                                                                                    | Si verifica quando la<br>pressione differenziale<br>misurata è maggiore della<br>soglia di guasto impostata<br>nel sottomenu<br>Commissioning (Messa in<br>servizio)→AHU Configuration<br>(Configurazione<br>U.T.A.)→Config Functions<br>(Funzioni di config.). |                                                                                          |                                                                                                    |
| Cooling DX:                                                                                                 | Questo allarme scatta                                                                                                    | Cause                                                                                    | Soluzioni                                                                                                    |
| <i>Alarm</i> quando il segnale di allarme<br>proveniente dal gruppo di<br>condensazione esterno è<br>attivo |                                                                                                    | Il segnale di allarme del<br>gruppo di condensazione<br>non è collegato al<br>regolatore | Verificare il collegamento tra<br>l'ingresso "DX Coil step #1 (#2, or<br>#3) Alarm - Allarme serpentino DX<br>stadio 1 (2 o 3)" del regolatore e<br>l'uscita di allarme del gruppo di<br>condensazione |
|                                                                                                    |                                                                                                    | Il gruppo di condensazione<br>è in uno stato di guasto                                   | <ul> <li>Consultare la sezione Risoluzione<br/>dei problemi del gruppo di<br/>condensazione</li> <li>Controllare il collegamento<br/>elettrico del gruppo di<br/>condensazione</li> </ul>              |
| Supply fan:                                                                                                 | Errore di pressione                                                                                                    | Cause                                                                                    | Soluzioni                                                                                                    |
| Alarm                                                                                                    | differenziale del ventilatore di<br>mandata attivo o<br>sovraccarico ventilatore.                                                                                                    | Il trasduttore di pressione<br>differenziale è rotto.                                    | Sostituirlo                                                                                                    |
|                                                                                                    | Questo allarme scatta                                                                                                    | La cinghia è rotta                                                                       | Sostituire la cinghia                                                                                                    |
|                                                                                                    | duando la pressione<br>differenziale del ventilatore di                                                                                                    | Il pressostato è rotto                                                                   | Sostituire il pressostato                                                                                                    |
|                                                                                                    | prima e dopo il ventilatore di<br>mandata oppure se il<br>ventilatore è in sovraccarico.                                                                                                    | Il ventilatore è guasto<br>Il ventilatore è in<br>sovraccarico                           | Sostituire il ventilatore<br>Consultare la sezione Risoluzione<br>dei problemi del ventilatore                                                                                                    |
| Return fan:                                                                                                 | Errore di pressione                                                                                                    | Cause                                                                                    | Soluzioni                                                                                                    |
| Alarm                                                                                                    | differenziale del ventilatore di<br>mandata attivo o<br>sovraccarico ventilatore.                                                                                                    | Il trasduttore di pressione<br>differenziale è rotto.                                    | Sostituirlo                                                                                                    |
|                                                                                                    | Questo allarme scatta<br>quando la pressione                                                                                                    | La cinghia è rotta                                                                       | Sostituire la cinghia                                                                                                    |
|                                                                                                    | differenziale del ventilatore di<br>ripresa è troppo elevata                                                                                                    | Il pressostato e rotto                                                                   | Sostituire il ventiletere                                                                                                    |
|                                                                                                    | prima e dopo il ventilatore                                                                                                    | n veninalore e guasto                                                                    | Sostituire il ventilatore                                                                                                    |

| Stringa allarme                       | Descrizione                                                                                                    | Possibili cause e soluzioni                                                                              |                                                                                                    |
|---------------------------------------|----------------------------------------------------------------------------------------------------|----------------------------------------------------------------------------------------------------|----------------------------------------------------------------------------------------------------|
|                                       | oppure se il ventilatore è in<br>sovraccarico.                                                                                                    | Il ventilatore è in<br>sovraccarico                                                                      | Consultare la sezione Risoluzione<br>dei problemi del ventilatore                                                                                         |
| Supply Fan                            | Allarme deviazione da                                                                                                    | Cause                                                                                                    | Soluzioni                                                                                                    |
| Deviation Alm:<br>Alarm               | Setpoint sul ventilatore da<br>setpoint sul ventilatore di<br>mandata.<br>Questo allarme scatta<br>quando il valore controllato<br>attuale del ventilatore (Pa o<br>m <sup>3</sup> /h) differisce dal valore<br>prefissato per un periodo           | Il ventilatore di mandata ha<br>un valore diverso dal<br>setpoint per un periodo<br>predefinito          | Verificare la condizione del<br>ventilatore di mandata                                                                                                    |
|                                       | predefinito.                                                                                                    |                                                                                                    |                                                                                                    |
| Return Fan<br>Deviation Alm:<br>Alarm | Allarme deviazione da<br>setpoint sul ventilatore di<br>ripresa.<br>Questo allarme scatta<br>quando il valore controllato<br>attuale del ventilatore (Pa o<br>m <sup>3</sup> /h) differisce dal valore<br>prefissato per un periodo<br>predefinito. | Cause<br>Il ventilatore di ripresa ha<br>un valore diverso dal<br>setpoint per un periodo<br>predefinito | Soluzioni<br>Verificare la condizione del<br>ventilatore di ripresa                                                                                       |
| Retrn Hum rel:                        | Umidità dell'aria di                                                                                                    | Cause                                                                                                    | Soluzioni                                                                                                    |
| under range                           | ripresa/ambiente superiore al<br>limite oppure condizione di<br>errore sul sensore umidità<br>dell'aria                                                                                                    | Il sensore di umidità non è<br>collegato<br>Il sensore di umidità è rotto                                | Controllare il collegamento del<br>sensore di umidità<br>Sostituire il sensore di umidità                                                                 |
| Air avol                              |                                                                                                    | •                                                                                                    | • · · ·                                                                                                    |
| AIT QUAI<br>(CO2): Alarm              | Allarme qualità dell'aria,                                                                                                    |                                                                                                    | Soluzioni                                                                                                    |
| (CO2): Alarm                          | percentuale di CO <sub>2</sub> troppo<br>alta. Questo allarme scatta<br>quando il valore di CO <sub>2</sub> è al<br>di fuori dell'intervallo<br>consentito oppure condizione<br>di errore nel sensore di                                            | La percentuale di CO <sub>2</sub><br>nell'aria è troppo elevata                                          | Modificare le impostazione della<br>U.T.A. per ridurre la percentuale di<br>CO <sub>2</sub> :<br>- Incrementare la velocità del<br>ventilatore di mandata |
|                                       | qualită dell'aria                                                                                                    | Il sensore di qualità<br>dell'aria non è collegato                                                       | Controllare il collegamento del sensore di qualità dell'aria                                                                                              |
|                                       |                                                                                                    | Il sensore di qualità<br>dell'aria è rotto                                                               | Sostituire il sensore di qualità<br>dell'aria                                                                                                    |
| Electrical                            | Possibile malfunzionamento                                                                                                    | Cause                                                                                                    | Soluzioni                                                                                                    |
| Heating: Alarm                        | del dispositivo di<br>riscaldamento elettrico.<br>Questo allarme scatta<br>quando il dispositivo di                                                                                                    | Il dispositivo di<br>riscaldamento elettrico è<br>rotto                                                  | Sostituire il dispositivo di<br>riscaldamento elettrico                                                                                                   |
|                                       | riscaldamento elettrico<br>comunica al regolatore una<br>condizione di allarme<br>attraverso l'ingresso digitale                                                                                                    | Il dispositivo di<br>riscaldamento elettrico non<br>è collegato                                          | Controllare il collegamento del<br>dispositivo di riscaldamento<br>elettrico                                                                              |
|                                       | "Sovraccarico riscaldatori<br>elettrici".                                                                                                    | Il dispositivo di<br>riscaldamento elettrico è<br>surriscaldato                                          | Verificare se vi sono problemi di<br>flusso d'aria prima di resettare<br>l'allarme                                                                        |

| Stringa allarme    | Descrizione                                                                         | Possibili cause e soluzioni                                               |                                                                                                    |
|--------------------|-------------------------------------------------------------------------------------|---------------------------------------------------------------------------|----------------------------------------------------------------------------------------------------|
| Supply press:      | Problema con il sensore di                                                          | Cause                                                                     | Soluzioni                                                                                                    |
| under range        | pressione dell'aria di<br>mandata                                                   | Il sensore di pressione di mandata non è collegato                        | Controllare il collegamento del<br>sensore di mandata. Controllare<br>l'alimentazione elettrica del<br>dispositivo                                                                                                    |
|                    |                                                                                     | Sensore di pressione di mandata rotto                                     | Sostituire il sensore                                                                                                    |
| Return press:      | Problema con il sensore di                                                          | Cause                                                                     | Soluzioni                                                                                                    |
| under range        | pressione dell'aria di ripresa                                                      | Il sensore di pressione di<br>ripresa non è collegato                     | Controllare il collegamento del<br>sensore di ripresa. Controllare<br>l'alimentazione elettrica del<br>dispositivo                                                                                                    |
|                    |                                                                                     | Sensore di pressione di<br>ripresa rotto                                  | Sostituire il sensore                                                                                                    |
| Rtrn tmp fire      | Temperatura dell'aria di                                                            | Cause                                                                     | Soluzioni                                                                                                    |
| alarm: Alarm       | ripresa troppo alta, possibile<br>presenza di incendio                              | Presenza di incendio                                                      |                                                                                                    |
|                    |                                                                                     | Sensore di temperatura di<br>ripresa rotto                                | Verifica se nell'elenco allarmi vi<br>sono alcuni allarmi correlati al<br>sensore della temperatura di<br>ripresa e fare riferimento a questi                                                                          |
| Supply tmp         | Temperatura dell'aria di                                                            | Cause                                                                     | Soluzioni                                                                                                    |
| fire alm:<br>Alarm | mandata troppo alta,<br>possibile presenza di                                       | Presenza di incendio                                                      |                                                                                                    |
|                    | incendio                                                                            | Sensore di temperatura di mandata rotto                                   | Verifica se nell'elenco allarmi vi<br>sono alcuni allarmi correlati al<br>sensore della temperatura di<br>mandata e fare riferimento a questi                                                                          |
| Fire alarm:        | Allarme antincendio attivo:                                                         | Cause                                                                     | Soluzioni                                                                                                    |
| AIAIM              | questo allarme scatta quando                                                        | Presenza di incendio                                                      |                                                                                                    |
|                    | il dispositivo di rilevamento<br>incendi rileva la presenza di<br>un incendio       | Se non vi sono incendi,<br>l'allarme antincendio<br>potrebbe essere rotto | Controllare il sistema di allarme<br>antincendio                                                                                                    |
| Heating Frost:     | Questo allarme scatta                                                               | Cause                                                                     | Soluzioni                                                                                                    |
| Frost              | quando l'unità esterna<br>comunica al regolatore<br>(attraverso l'ingresso digitale | Assenza di riscaldamento<br>dallo scambiatore                             | Controllare i circuiti idraulici e la<br>sua temperatura, la valvola a 3 vie<br>e l'unità esterna                                                                                                    |
|                    | eventuale ghiaccio sullo<br>scambiatore dell'unità<br>esterna                       | Temperatura esterna<br>troppo bassa                                       | L'allarme si resetterà<br>automaticamente quando "Frost<br>Switch" si disattiva. Se questo<br>allarme scatta ripetutamente,<br>provare ad aumentare "Frost sp"<br>(Sp gelo) o "Frost Off Delay"<br>(Ritardo gelo off). |
| Recovery Alarm     |                                                                                     | Cause                                                                     | Soluzioni                                                                                                    |

| Stringa allarme | Descrizione                                                                                                    | Possibili cause e soluzioni                                             |                                                                                       |
|-----------------|----------------------------------------------------------------------------------------------------|-------------------------------------------------------------------------|---------------------------------------------------------------------------------------|
|                 | Questo allarme scatta quanto<br>il dispositivo di recupero a<br>rotore entalpico comunica al<br>regolatore (attraverso<br>l'ingresso digitale "Heat<br>Wheel Alarm") che è stato<br>rilevato uno stato di allarme | Errore sul rotore entalpico                                             | Consultare il manuale d'uso del<br>rotore entalpico                                   |
| I/O Extension   | Malfunzionamento della                                                                                                    | Cause                                                                   | Soluzioni                                                                             |
| module: Alarm   | comunicazione tra il<br>regolatore e un modulo di<br>espansione                                                                                                    | Uno o più moduli di<br>espansione non sono<br>collegati al regolatore   | Controllare il collegamento tra moduli di espansione e regolatore.                    |
|                 |                                                                                                    | Uno o più moduli di espansione sono rotti                               | Sostituire il modulo di espansione                                                    |
|                 |                                                                                                    | Uno o più moduli di<br>espansione non sono<br>correttamente configurati | Modificare il valore del DIP switch<br>(fare riferimento allo schema di<br>cablaggio) |
| ERQ 1 alarm:    | L'ingresso digitale relativo a                                                                                                    | Cause                                                                   | Soluzioni                                                                             |
| Alarm           | ERQ 1 è chiuso                                                                                                    | Errore su ERQ                                                           | Consultare il manuale d'uso di<br>ERQ                                                 |
| ERQ 2 alarm:    | L'ingresso digitale relativo a                                                                                                    | Cause                                                                   | Soluzioni                                                                             |
| Alarm           | ERQ 2 è chiuso                                                                                                    | Errore su ERQ                                                           | Consultare il manuale d'uso di<br>ERQ                                                 |
| ERQ 3 alarm:    | L'ingresso digitale relativo a                                                                                                    | Cause                                                                   | Soluzioni                                                                             |
| Alarm           | ERQ 3 è chiuso                                                                                                    | Errore su ERQ                                                           | Consultare il manuale d'uso di<br>ERQ                                                 |
| ERQ 4 alarm:    | L'ingresso digitale relativo a                                                                                                    | Cause                                                                   | Soluzioni                                                                             |
| Alarm           | ERQ 4 è chiuso                                                                                                    | Errore su ERQ                                                           | Consultare il manuale d'uso di<br>ERQ                                                 |
| Emergency       | L'ingresso digitale relativo al                                                                                                    | Cause                                                                   | Soluzioni                                                                             |
| Stop: Alarm     | pulsante di arresto<br>d'emergenza è aperto                                                                                                    | Pulsante di arresto<br>d'emergenza premuto                              | Rilasciare il pulsante di arresto<br>d'emergenza                                      |

### 6.11 About Unit (Informazioni sull'unità)

Informazioni sull'unità è l'ultima voce del menu principale del regolatore e fornisce informazioni generali sul regolatore U.T.A.

| Info | 4 Main Menu    |          |   |
|------|----------------|----------|---|
|      | Su/Wi state    | Summer 🕨 | • |
|      | Act ctrl temp  | 22.6 °C  |   |
|      | Local Switch   | Off ⊳    |   |
|      | I/O overview   | •        |   |
|      | Setpoints      | •        |   |
|      | Time Scheduler | •        |   |
|      | Alarm handling | •        |   |
|      | About Unit     |          | - |

I

In questa sezione è possibile:

.

- Visualizzare e modificare data e ora;

| Info | About Unit          | <b>N</b>                              |
|------|---------------------|---------------------------------------|
| _    | 19.06.2021 09:36:23 | • • • • • • • • • • • • • • • • • • • |
|      | Application info:   | _                                     |
|      | - AHU Digital       |                                       |
|      | - DStream           |                                       |
|      | - 0.01.P            |                                       |
|      | - ENTER SERIAL NUM  |                                       |
|      | Target info:        |                                       |
|      | IP 010.039.130.169  | •                                     |
| © ¢  | ESC 🌑               | ок                                    |

Visualizzare informazioni utili sulle applicazioni del softwer istallate;

| Info | About Unit            |  |
|------|-----------------------|--|
|      | 19.06.2021 09:36:23 ) |  |
|      | Application info:     |  |
|      | - AHU Digital         |  |
|      | - DStream             |  |
|      | - 0.01.P              |  |
|      | - ENTER SERIAL NUM    |  |
|      | Target info:          |  |
|      | IP 010.039.130.169 🗸  |  |
|      |                       |  |
|      | ESC                   |  |

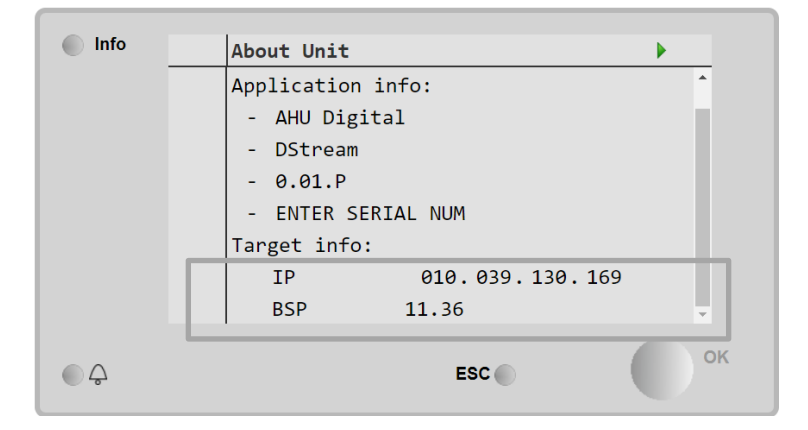

- Visualizzare l'indirizzo IP del regolatore e la versione di firmware istallata;

## 7 Diagnostica e allarmi dei nodi Modbus

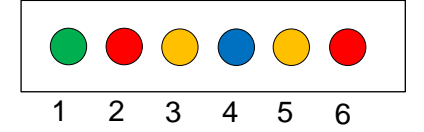

| Led n. | Colore | Manager        | Stato            | Significato                                     |
|--------|--------|----------------|------------------|-------------------------------------------------|
| 1      | Verde  | Firmware della | Alive            | Il nodo è acceso                                |
|        |        | scheda         |                  |                                                 |
| 2      | Rosso  | Firmware della | Hardware Error   | Il firmware ha rilevato un errore EEPROM. Se    |
|        |        | scheda         |                  | si verifica questo errore, occorre rimuovere e  |
|        |        |                |                  | sostituire il nodo. Contattare lo stabilimento. |
| 3      | Giallo | Firmware della | I/O Error        | Il firmware ha rilevato un errore nell'I/O del  |
|        |        | scheda         |                  | nodo.                                           |
| 4      | Blu    | MT4 / DStream  | Communication OK | La comunicazione Modbus è stata stabilita e     |
|        |        |                |                  | funziona correttamente                          |
| 5      | Giallo | MT4 / DStream  | Not Used         | Non utilizzato                                  |
| 6      | Rosso  | MT4 / DStream  | Not Used         | Non utilizzato                                  |

| 7.1     | Node#Hardware     | Err                       |
|---------|-------------------|---------------------------|
| Descr   | izione            | Il firmware ha rilevato u |
| Notific | ca                | MT4, LED 2 (rosso)        |
| Ritard  | lo                | No                        |
| Tipo d  | li reimpostazione | Automatica                |
| Contro  | omisura           | Sostituzione: contattare  |

| 7.2 Node#CommErr       |                                                                                                    |
|------------------------|----------------------------------------------------------------------------------------------------|
| Descrizione            | Il nodo # della comunicazione Modbus è offline                                                                                                    |
| Notifica               | MT4, LED 5 (giallo)                                                                                                    |
| Ritardo                | 10 s                                                                                                    |
| Tipo di reimpostazione | Automatica                                                                                                    |
| Contromisura           | Il nodo n. potrebbe essere offline a causa di un errore hardware o perché non acceso (led Alive spento). Se non è stato fatto nei casi precedenti, controllare il collegamento via cavo Modbus al nodo. Se tutti i nodi si trovano nello stato di errore di comunicazione, controllare l'integrità del collegamento principale a MT4. |

| 7.3 Node#InOutErr      |                                                                         |
|------------------------|-------------------------------------------------------------------------|
| Descrizione            | Sul nodo n. si è verificato un errore I/O. Questo può significare:      |
|                        | <ul> <li>Guasto AIN1 - Open Loop/ Cortocircuito</li> </ul>              |
|                        | Guasto AIN2 - Open Loop/ Cortocircuito                                  |
|                        | Guasto AIN3 - Open Loop/ Cortocircuito                                  |
|                        | <ul> <li>Guasto dell'I/O generico - Open Loop/ Cortocircuito</li> </ul> |
|                        | Guasto AO1                                                              |
|                        | Guasto AO2                                                              |
|                        | GUASTO AO3 (I/O generico)                                               |
| Notifica               | MT4, LED 3 (giallo)                                                     |
| Ritardo                | No                                                                      |
| Tipo di reimpostazione | Automatica                                                              |
| Contromisura           | Controllare il collegamento/l'integrità delle sonde/degli attuatori     |

| 7.4 Node#DP1Err        |                                                                                                 |
|------------------------|-------------------------------------------------------------------------------------------------|
| Descrizione            | Trasduttore di pressione differenziale #1                                                       |
| Notifica               | MT4                                                                                             |
| Ritardo                | No                                                                                              |
| Tipo di reimpostazione | Automatica                                                                                      |
| Contromisura           | Controllare la polarità dei tubi di flusso (+/-). Controllare il collegamento/l'integrità della |
|                        | scheda del trasduttore                                                                          |

| 7.5 Node#DP2Err        |                                                                                                    |
|------------------------|----------------------------------------------------------------------------------------------------|
| Descrizione            | Trasduttore di pressione differenziale #2                                                                                 |
| Notifica               | MT4                                                                                                    |
| Ritardo                | No                                                                                                    |
| Tipo di reimpostazione | Automatica                                                                                                    |
| Contromisura           | Controllare la polarità dei tubi di flusso (+/-). Controllare il collegamento/l'integrità della<br>scheda del trasduttore |

#### 7.6 Risoluzione dei problemi dei nodi Modbus

#### 7.6.1 Interpretazione di Node#InOutErr

Gli allarmi Node#InOutErr sull'MT4 saranno notificati insieme all'allarme del dispositivo specifico. Di seguito alcuni esempi di notifica combinata.

1. Il sensore di temperatura di mandata, collegato al nodo 4, è rotto o scollegato.

```
Node4InOutErr
SplyTmpSenf
```

2. Il sensore della temperatura di ripresa e il trasduttore della pressione differenziale del ventilatore di ripresa sono rotti o non collegati

```
Node2InOutErr
Node7InOutErr
RtrnTmpSenf
RtrnFanPressSenf
```

Per associare Node#InOutErr a ciascun guasto di sensore occorre navigare nella sezione I/O dell'HMI o esaminare lo schema di cablaggio.

#### 7.6.2 Comportamento Node#CommErr

Qualsiasi errore offline di nodo provoca l'arresto dell'U.T.A..

Se occorre disabilitare un nodo, deve essere escluso fisicamente dalla rete scollegando i cavi di alimentazione e di comunicazione in-out. Questa azione è consentita a condizione che i dispositivi sul nodo specifico non siano assolutamente essenziali al funzionamento dell'U.T.A..

Questo è il caso, ad esempio, dei filtri.

Nota bene: la disposizione di tutti gli I/O dei nodi è il risultato di un algoritmo di ottimizzazione. Nella maggior parte dei casi i trasduttori di pressione differenziale dei filtri saranno collocati sullo stesso nodo di quelli dei ventilatori. Questa disposizione non permette l'esclusione del nodo dei filtri.

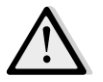

Mai modificare la disposizione degli I/O di un nodo, per non compromettere il funzionamento dell'U.T:A.!

### 8 Appendice A: modulo unità ambiente - POL822

In questo capitolo sono spiegate le funzioni del modulo unità ambiente (POL822) utilizzato per misurare la temperatura ambiente e eseguire i comandi di base della U.T.A. quali:

- Commutazione dello stato della U.T.A.
- Commutazione Estate / Inverno
- Offset del setpoint di temperatura
- Abilitazione e disabilitazione della funzione Occupancy
- Impostazione di data e ora
- Visualizzazione della velocità attuale dei ventilatori

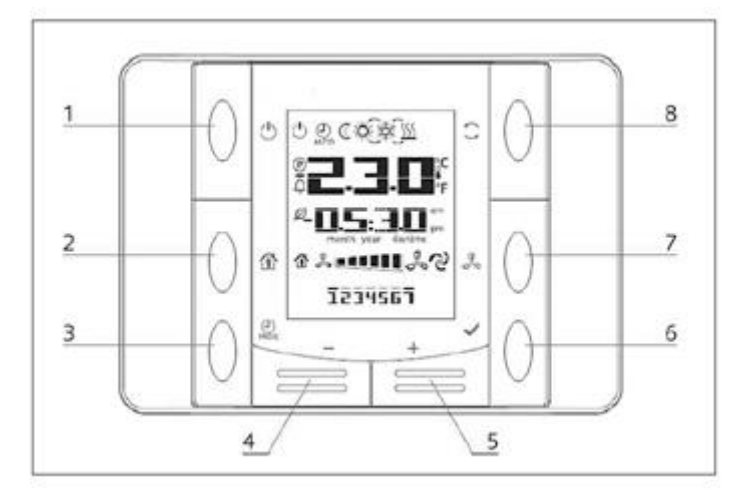

#### 8.1 Vista dei pulsanti

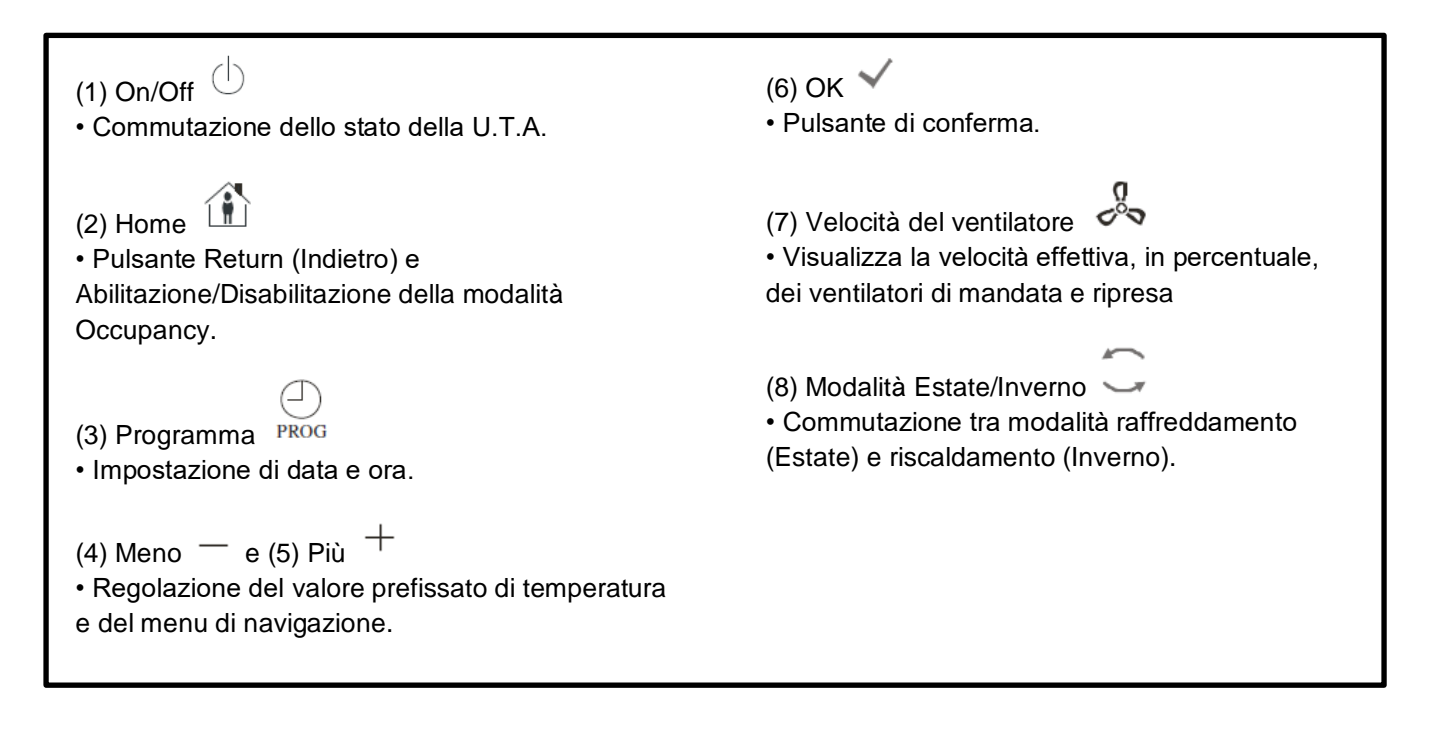

**8.2 Vista del display** Nella tabella che segue sono riportati i simboli presenti sul display:

| Display                                      | Significato                                                                                                    |
|----------------------------------------------|----------------------------------------------------------------------------------------------------|
|                                              | Temperatura ambiente                                                                                                    |
| <b>—</b> — — — — — — — — — — — — — — — — — — | Tempo                                                                                                    |
|                                              | Velocità attuale del ventilatore di mandata                                                                                                    |
| 1234567                                      | Giorno della settimana<br>1= Lunedì<br>2= Martedì<br>ecc                                                                                                    |
| Ċ                                            | <ul> <li>On/Off</li> <li>Questa icona è: <ol> <li>On - quando l'unità è accesa, in modalità Ventilazione o Economy.</li> <li>Off - quando l'unità è spenta.</li> <li>Lampeggiante - quando l'unità è nella modalità Test o nello stato spento mediante comando da pannello.</li> </ol> </li> </ul> |
| AUTO                                         | Questa icona è On quando la U.T.A. è in modalità Automatica. Lo stato attuale della U.T.A. e la relativa icona (On/Off, Ventilazione o Economy) dipendono dalle impostazioni del Programmatore tempi.                                                                                              |
| ÷X.                                          | Heating (Riscaldamento)                                                                                                    |
| XXXXXXXXXXXXXXXXXXXXXXXXXXXXXXXXXXXXXX       | Cooling (Raffreddamento)                                                                                                    |
| Ð                                            | Questa icona è On quando la U.T.A. è in modalità Ventilazione.                                                                                                    |
| ٥                                            | Questa icona è On quando è attivo il comando di deumidificazione.                                                                                                    |
|                                              | Modalità Occupancy attiva                                                                                                    |
| Ø                                            | Modalità Economy attiva                                                                                                    |
| Û                                            | Lampeggia quando la U.T.A. è in allarme                                                                                                    |
| P                                            | Questa icona è accesa quando la commutazione estate/inverno della U.T.A. è impostata a Auto o nella modalità Inseguimento (se disponibile) sul regolatore principale (POL638/687).<br>Per maggiori informazioni, vedere <b>Summer/Winter state</b> .                                               |

Due esempi di visualizzazione della schermata principale:

#### Modalità Economy, raffreddamento

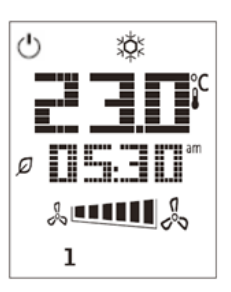

#### Modalità Ventilazione, riscaldamento

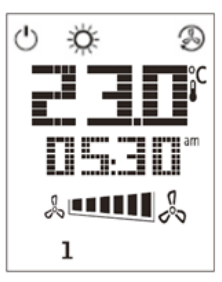

### 8.3 Accensione/spegnimento della U.T.A. (1)

Questo pulsante consente all'utente di modificare lo stato operativo attuale della U.T.A. L'utente può attivare/disattivare e scegliere tutti gli stati U.T.A. disponibili (Auto, On, Off, Ventilazione, Economy) attraverso questo menu.

Per modificare lo stato di U.T.A. Seguire i seguenti passi:

- 1. Premere il pulsante On-Off
- 2. Per scorrere i diversi stati disponibili, utilizzare il pulsanti + o -
- 3. Confermare la modifica premendo per almeno 1 secondo il relativo pulsante 💙
- 4. Per tornare alla pagina della schermata principale senza intraprendere alcuna azione, premere

il pulsante Home 🏠 o attendere 5 secondi

#### 8.4 Occupancy On-Off (2)

La funzione Occupancy consente di far funzionare una U.T.A. per un periodo di tempo stabilito (impostato sul regolatore principale alla voce "*Status/Settings -> Occupancy Tm*"), quando è in Off, tramite il programmatore dei tempi.

Ciò significa che la funzione Occupancy può essere utilizzata solo quando la U.T.A. è comandata tramite il programmatore dei tempi.

Percorso nell'interfaccia HMI: Pagina principale  $\rightarrow$  Ctrl Source (Origine controllo) = Local (Locale) Percorso HMI: Pagina principale  $\rightarrow$  Local Switch (Comando locale) = Auto

Per attivare/disattivare la funzione Occupancy procedere come segue:

- 1. Premere il pulsante Home
- 2. Per scorrere i diversi stati disponibili, utilizzare il pulsanti + o -
- 3. Confermare la modifica premendo per almeno 1 secondo il relativo pulsante 🗡

4. Per tornare alla pagina della schermata principale senza intraprendere alcuna azione, premere il pulsante Home 🏠 nuovamente o attendere 5 secondi

#### 8.5 Data e ora (3)

Per modificare la data e l'ora visualizzata sulla schermata principale, procedere come segue:

- 1. Premere il pulsante PROG per meno di un secondo (le ore lampeggiano), quindi impostare l'ora con i pulsanti + e -.
- 2. Premere il pulsante OK (l'ora viene salvata e i minuti lampeggiano), quindi impostare i minuti con i pulsanti + e -
- 3. Premere il pulsante OK (i minuti vengono salvati e il tempo impostato lampeggia), quindi impostare il formato del tempo (12/24ore) con i pulsanti + e -.
- 4. Premere OK (il formato viene salvato e il simbolo dell'anno lampeggia), quindi inserire l'anno desiderato con i pulsanti + e -.
- 5. Premere OK (l'anno viene salvato e vengono visualizzati mese e giorno, il simbolo del mese lampeggia), quindi impostare il mese con i pulsanti + e -.
- Premere OK (il mese viene salvato e il simbolo del giorno lampeggia), quindi impostare il giorno con i pulsanti + e -.
- 7. Premere OK (mese e giorno vengono salvati e il display torna all'ora)
- 8. Premere PROG (il display torna alla visualizzazione normale)

Il ritorno del display alla visualizzazione normale avviene comunque nel caso in cui il pulsante PROG non venga premuto entro un minuto.

#### 8.6 Offset del setpoint di temperatura (4 & 5)

Per impostare un offset rispetto al setpoint di Riscaldamento/Raffreddamento impostato sul regolatore si utilizzano i pulsanti + o -.

Premere una volta i pulsanti + o - sulla schermata principale per visualizzare il setpoint attuale. Ogni altra pressione aumenta/riduce il setpoint di temperatura di 0,1 °C.

Una prolungata pressione dei pulsanti + o - consente di visualizzare il valore di offset impostato sull'unità ambiente rispetto ai setpoint principali.

#### 8.7 Visualizzazione della velocità del ventilatore (7)

Questo pulsante consente all'utente di visualizzare la velocità effettiva in percentuale dei ventilatori di mandata e ripresa.

Per visualizzare la velocità effettiva in percentuale dei ventilatori U.T.A. procedere come segue:

- 1. Premere il pulsante Velocità ventilatore
- 2. Scorrere la visualizzazione Ventilatore di mandata e Ventilatore di ripresa (se presente) premendo i pulsanti + o -
- 3. Per tornare alla pagina della schermata principale, premere nuovamente il pulsante Home 🏠 o attendere 5 secondi

#### 8.8 Commutazione Estate/Inverno (8)

Questo pulsante consente all'utente di cambiare lo stato Summer/Winter (Estate/Inverno) dell'U.T.A. (o stato Cool/Heat (Freddo/Caldo)).Per cambiare lo stato Summer/Winter (Estate/Inverno) procedere come segue:

- 1. Premere il pulsante di commutazione Estate/Inverno 🥌
- 2. Per scorrere i diversi stati disponibili, utilizzare il pulsanti + o -
- 3. Confermare la modifica premendo per almeno 1 secondo il relativo pulsante
- 4. Per tornare alla pagina della schermata principale senza intraprendere alcuna azione, premere il pulsante

Home 🏦 o attendere 5 secondi

<u>NOTA!</u> Come compare l'icona <sup>(P)</sup> sulla schermata principale dell'Unità ambiente, il parametro di commutazione Su/Wi (Est./Inv.) sul regolatore principale è impostato a Auto o Inseguimento e il Regime Estate/Inverno non può essere commutato mediante l'Unità ambiente. Per maggiori informazioni, vedere Stato Estate/Inverno.

#### 8.9 Istruzioni di montaggio

L'unità ambiente riceve l'alimentazione dal regolatore collegato attraverso l'interfaccia a 2 cavi (bassa tensione, SELV). L'unità ambiente deve essere collegata al regolatore con un doppino twistato a due anime non schermato.

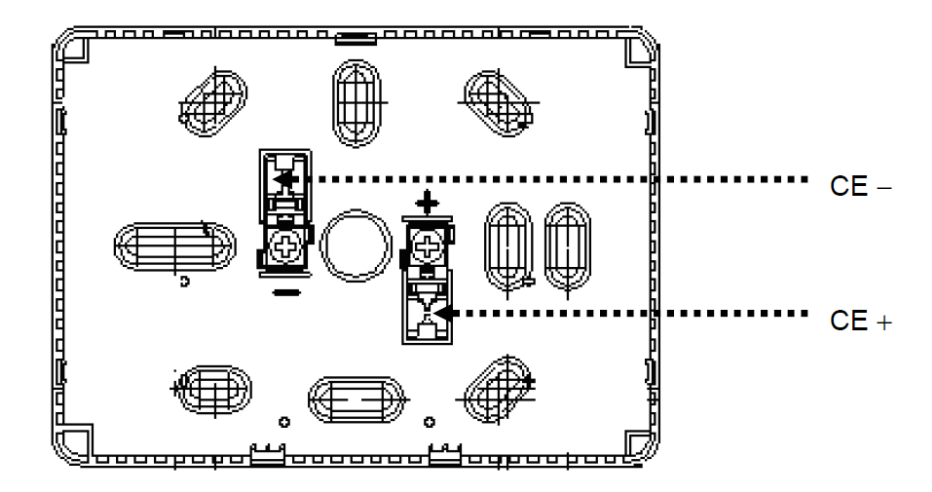

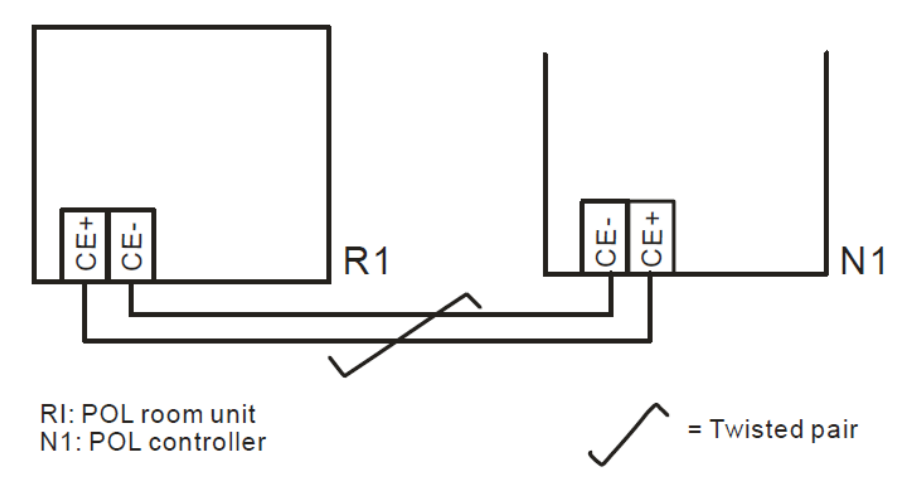

- L'unità non deve essere montata all'interno di nicchie, scaffalature, dietro tende o porte oppure sopra o in prossimità di fonti di calore.
- Evitare la luce diretta del sole e le correnti.
- La canalina deve essere sigillata a lato del dispositivo, per evitare la presenza di correnti d'aria al suo interno che possono influire sulla lettura del sensore.
- Rispettare le condizioni ambientali ammesse.
- Rispettare le regolamentazioni locali relative all'installazione.
- Dopo un'interruzione della connessione con l'interfaccia a 2 cavi, i parametri verranno reinizializzati.

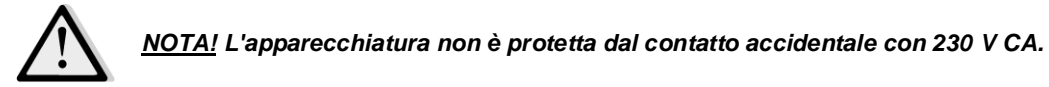

La presente pubblicazione è redatta a scopo puramente informativo e non costituisce un'offerta vincolante per Daikin Applied Europe S.p.A.. Daikin Applied Europe S.p.A. ha compilato i contenuti della presente pubblicazione nel modo migliore consentito dalle sue conoscenze. Non si fornisce alcuna garanzia, esplicita o implicita, riguardo la completezza, la precisione, l'affidabilità o l'idoneità a un particolare scopo del suo contenuto e dei prodotti e servizi ivi presentati. Le specifiche sono soggette a modifiche senza preavviso. Fare riferimento ai dati comunicati al momento dell'ordine. Daikin Applied Europe S.p.A. declina espressamente qualsiasi responsabilità per qualsiasi danno diretto o indiretto, nel senso più ampio, derivante da o relativo all'uso e/o all'interpretazione della presente pubblicazione. Tutti i contenuti sono protetti da copyright di Daikin Applied Europe S.p.A..

DAIKIN APPLIED EUROPE S.p.A.

Via Piani di Santa Maria, 72 - 00040 Ariccia (Roma) - Italia Tel: (+39) 06 93 73 11 - Fax: (+39) 06 93 74 014 http://www.daikinapplied.eu